# はじめに

この度は、楽々出納帳をご利用頂き有り難う御座います。

私どもから初めて出させて頂くシェアウェアーのソフトで、手書きの現金出納帳を 意識し作成しました。

特徴としましては、簡単に入出金入力ができ、その時点での残高が即座に画面に表示 することで、手書きでの現金出納帳を付けているのと同感覚に見えるよう作ってはみま した。

また、単なる現金出納帳での運用だけではなく、任意団体向けの会計管理を少し意識 し、企業で扱う小ロ現金出納帳では不要かと思いますが、「予算計画書」や「収支報告 書」と言った会計報告書を準備しました。

その他にも現金出納帳そのものや「項目別の集計表」・「項目別明細書」を準備して おり、どの帳票にもExcel出力を可能とさせていますので、利用者の方が自分なりの資料 や確認書などを作っていただく手助けができるのではないかと思っています。

企業様向けの会計ソフトではありませんので、仕訳の入力や貸借対照表・損益計算書 など財務諸表は作成できません。ただ、小口現金出納帳としても利用していただきたく、 「会計連携データ出力」でテキストデータとして仕訳データを出力できる様にしており ます。

もし、企業様で小口現金出納帳として利用される場合は、「楽々出納帳 I」なるソフト を別にご用意させて頂いております。これは、消費税の管理と、会計ソフトへの連携と して用意しています「会計連携データ出力」で、弥生会計(仕訳データインポート形式) や勘定奉行(汎用データ)への連携データ作成ができる様なっていますので、出来れば こちらをご利用ください。また、上記以外の会計ソフトとの連携をご希望される場合 は、大変申し訳ありませんが別途費用が掛かります。弊社へ一度ご相談ください。

また、大きな企業様向け用にあまり考えておりませんので、各項目の桁数に制限が あります。その場合は大変申し訳御座いませんが、弊社にご相談頂くか、他社様のソフ トをご利用下さい。

まずは、お試し版として御社で運用できるか試してください。お試し期間は、30日 間御座います。無理をせず利用できるか十分に試して頂き、よろしければご購入お願い 致します。

追記:

DB(データの管理)はAccessを利用しています。またExcelでの出力は可能ですが、 Excelをインストールしていない端末でも、「楽々出納帳」の運用は可能です。(Excel 出力のボタンが利用できなくしています。)

Excelが無くてもクリスタルレポートで印刷とプレビューで見ることが出来ます。 尚、Access及びExcelによる傷害対応は弊社では出来かねますのでご了承ください。 従いまして、DBのセーブは必ず取ってください。

1

インストール・アンインストール

# 運用編

| 1.  | 「メニュー」      | 2   |
|-----|-------------|-----|
| 2.  | 「環境設定」      | 4   |
| З.  | 「基本情報入力」    | 6   |
| 4.  | 「項目マスタ入力」   | 9   |
| 5.  | 「集約項目マスタ入力」 | 1 2 |
| 6.  | 「現金出納帳入力」   | 15  |
| 7.  | 「現金出納帳印刷」   | 18  |
| 8.  | 「現金出納集計表印刷」 | 2 0 |
| 9.  | 「項目別明細書印刷」  | 23  |
| 10. | 「予算計画書印刷」   | 2 6 |
| 11. | 「収支報告書出力」   | 30  |
| 12. | 「決算更新処理」    | 33  |
| 13. | 「データセーブ処理」  | 35  |
| 14. | 「明細データ外部出力」 | 37  |
| 15. | 「会計連携データ出力」 | 39  |
|     |             |     |
|     |             |     |
| •   |             |     |

# 付録

| Α. | 明細データ外部出力レイアウト     | 4 2 |
|----|--------------------|-----|
| В. | 会計連携データ出力(仕訳)レイアウト | 43  |
| С. | 項目の桁数と属性           | 4 5 |

# インストール・アンインストール

①インストールについて

「楽々出納帳インストール方法.txt」にも記述しましたが、もう一度説明します。

- 1. 共同電算センターホームページから"GKSsystem. exe"をダウンロードしてください。
- ダウンロードした"GKSsystem. exe"をどこかのフォルダ(ディスクトップ上でもかまいません)にセットして解凍(ダブルクリックで出来ます。)してください。
- 1. 上記で解凍したフォルダに"GKSDB.mde"とExcelフォルダが有りますので、それを任意の フォルダにコピーするか移動してください。
   ※"GKSDB.mde"はこのシステムのDBとなります。(尚、"GKSDB"をお好みの名称に変更 していただいてもかまいません。)
   ※Excelフォルダの中のExcelはこのシステムで使用しますExcel出力のテンプレートと なりますので、Excelを利用される場合は必ずセットしてください。)
- GKSaplicationのフォルダ内の"setup.exe"を起動してください。 ※インストールを開始し、インターネットからクリスタルレポートなどのダウンロード が動きますので、内容に沿ってインストールしてください。 また、全てのインストールが終了しましたら、ログイン画面が立ち上がりますので、 このソフトを購入された方は、メールで送らせて頂いております、Key情報.txtをご覧 頂き、keyをセットして保存してください。 お試し版として使用される方は、Key欄に何も入れず、保存してください。(本日より 30日間ご利用頂けます。30日を過ぎますと再びログイン画面が立ち上がりますの
  - 30日間ご利用頂けます。30日を過ぎますと再びログイン画面が立ち上がりますの で、その節にはご購入の程よろしくお願いします。)
- メニュー画面が立ち上がりますので、まずは、「環境設定」ボタンを押下し、DBの接続場所及びExcelの格納場所を設定してください。
   ※「環境設定」画面の「接続場所」・「Excelテンプレート格納場所」各横のボタンで3.でセットしていただいたフォルダ及び.mdeを選び(作成)保存してください。
- 6. これで、運用可能ですが、まずは基本情報を入力し、保存してください。 ※この基本情報を入力しませんと、他の画面がほとんど選択できません。
- ★ 項目マスタ及び集約項目マスタはサンプルとして作成しておりますので、ご自分で利用 しやすい様に変更及び作成・削除してください。
   ※どうしてもうまく設定出来ない場合は、弊社にご相談ください。うまく使っていただ ける様にアドバイスさせて頂きます。

②アンインストールについて

★ また、このシステムがご不要となりましたら、コントロールパネルの「プログラムの追加 と削除」から、削除してください。この時、クリスタルレポートも不要でしたら、大変 お手数をお掛けしますが、同様に「プログラムの追加と削除」で削除してください。 また、3. でセットしていただいた、.mde及びExcelのフォルダは手で削除をお願いします。

運用編

1. 「メニュー」

「楽々出納帳」を起動しますと、以下のメニュー画面が表示されます。 ※また、「楽々出納帳」をインストールした直後に表示したログイン画面入力後に 表示されます。

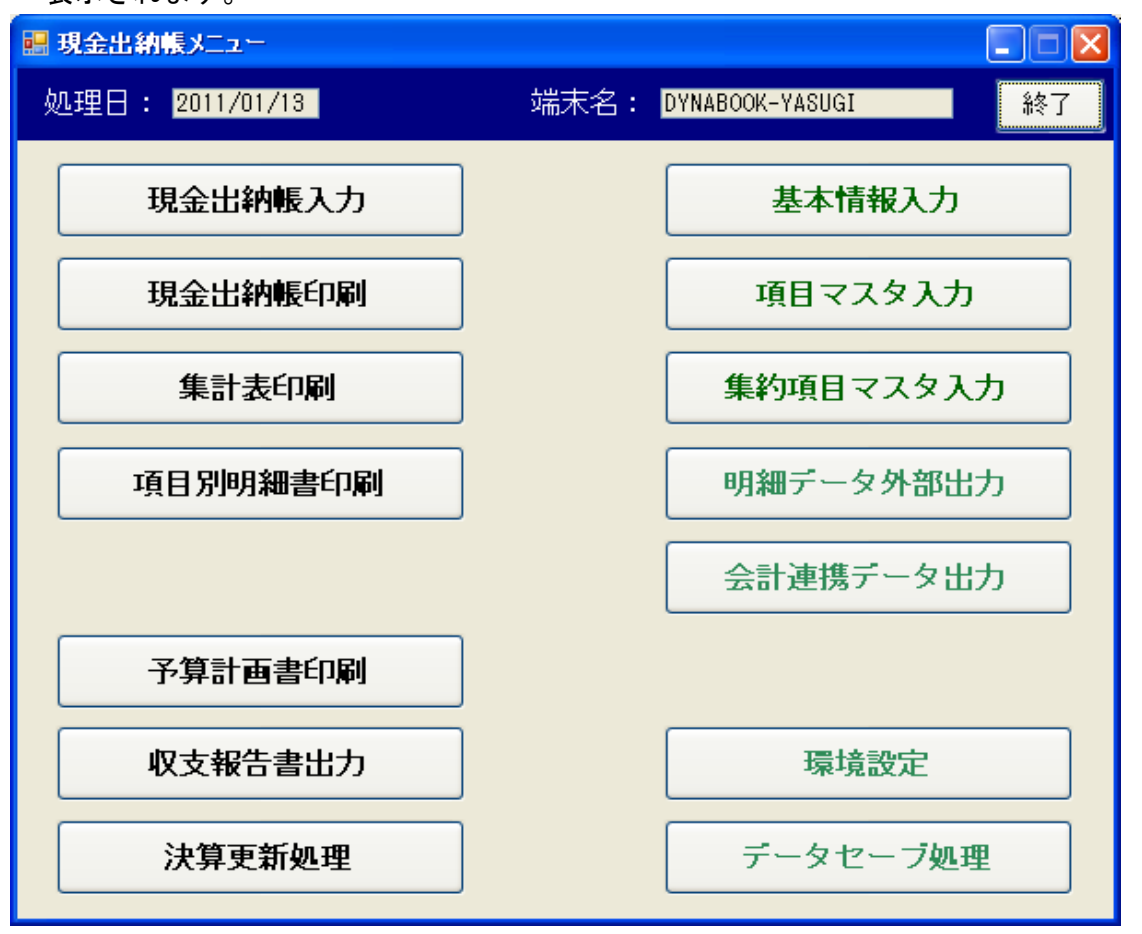

〇「環境設定」で接続場所をセットしないと「環境設定」以外のボタンを押下した時、 以下のメッセージが表示されます。

| GKS002 | 0 🛛                                              |                 |
|--------|--------------------------------------------------|-----------------|
| ⚠      | 接続場所の指定がされていません。<br>(環境設定で接続場所とDBデータの指定をしてください。) |                 |
|        | ОК                                               | ※まずは環境設定を行いましょう |

〇「基本情報入力」で基本情報をセットしないと「基本情報入力」以外のボタンを押下 した時、以下のメッセージが表示されます。

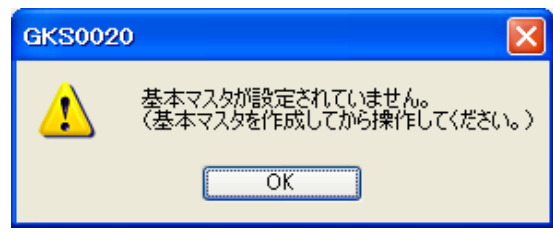

※運用する前には基本情報の設定を行って から運用してください。

- 1. 「メニュー」
  - 〇上記の「環境設定」と「基本情報入力」が出来ましたら、「項目マスタ入力」をしないで も「現金出納帳入力」が出来ます。
    - ※「項目マスタ入力」や「集約項目マスタ入力」は「集計表」以下の印刷物や「会計連携 データ出力」時には必要となりますので、それまでに設定し入出金データを修正するば 処理出来ます。

運用編

2.「環境設定」

メニューから「環境設定」ボタンを押下しますと、以下の画面が表示されます。 ※一度保存すると、内容は保持されるので画面が立ち上がった時、その内容を表示します。

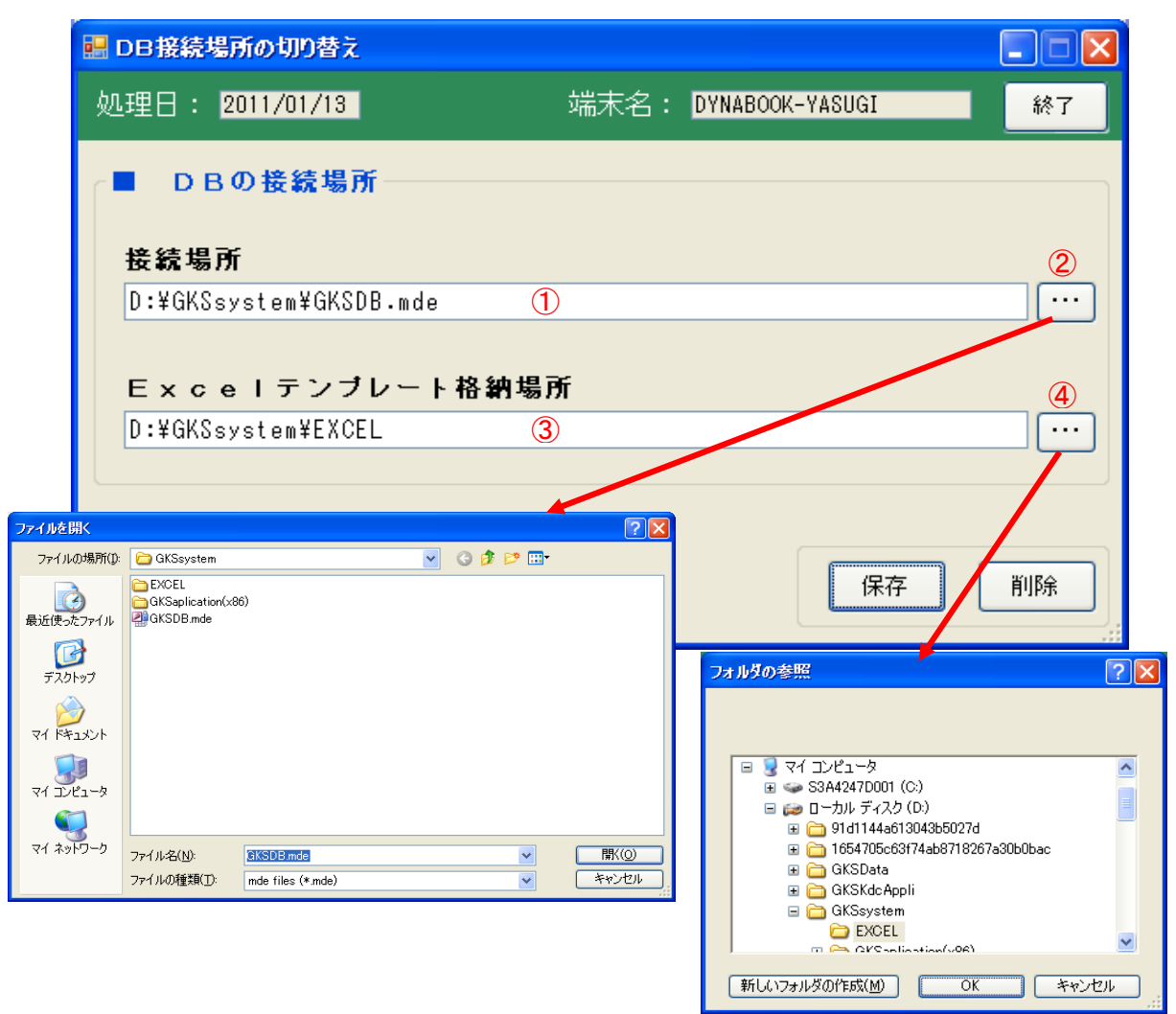

①接続場所

インストールで説明しました様にDB「GKSDB.mde」を格納しているフォルダと DB名(GKSDBを他の名称に変更されている場合はその名称.mde)を接続場所に 入力してください。

## ②接続場所ボタン

このボタンを押下しますと、左上図のファイル選択ダイアログが表示されますので、そこから対象DBを指示していただくと、その場所が接続場所に表示されます。

③ E x c e | テンプレート格納場所

インストールで説明しました様にExcelテンプレートを格納しているフォルダを入力 してください。

④Excelテンプレート格納場所ボタン

このボタンを押下しますと、右上図のフォルダ選択ダイアログが表示されますの で、そこから対象Excelテンプレート格納フォルダを指示していただくと、その場所が Excelテンプレート格納場所に表示されます。

運用編

# 2. 「環境設定」

# 〇保存ボタン

①と③で指示した内容を各保存します。

〇削除ボタン

①と③で指示した内容を削除し初期状態にします。
 ※一度保存しますと、この削除ボタンで削除しない限りこの内容を保持します。
 ただ、コンピュータを再インストールされるとこの内容は初期状態となります。

〇終了ボタン

メニュー画面に戻ります。

運用編

3. 「基本情報入力」

メニューから「基本情報入力」ボタンを押下しますと、以下の画面が表示されます。 ※一度保存すると、内容は保持されるので画面が立ち上がった時、その内容を表示します。

| 🔜 現金出納帳(基本)                    | <b>頁目入力)</b>                                                                                                   |                               |                                             |                |
|--------------------------------|----------------------------------------------------------------------------------------------------|-------------------------------|---------------------------------------------|----------------|
| 処理日: <mark>2011/</mark>        | 01/19                                                                                                    | 端末名:                          | DYNABOOK-YASUGI                             | 終了             |
| ■基本項目<br>会計期区分<br>会計期          | <ol> <li>①① 0:会計年度の指示 1:会計期の指示</li> <li>2010 ②</li> </ol>                                                      |                               |                                             |                |
| ム 前 が<br>名 称<br>会計期間<br>集約管理区分 | 某所芸能保存会 (テスト) 3       2010/01/01 ~ 2011/03/31 4       1 5 0:集約項目を利用しない。<br>1:集約項目を利用して会計報告書を作成                 | 交する。                          |                                             |                |
| ←■残高と伝票Ma<br>繰越残高<br>伝票Na      | 107,594 <mark>6</mark><br>103 <b>7</b> From                                                                    | 1 To                          | 9999999 8                                   |                |
| ■連携項目<br>経理現金勘<br>運用部門コ~       | <ul> <li>定 100 (9)</li> <li>外付けの経理システムで</li> <li>★(運用されない場合)</li> <li>ト* 10 (10)</li> <li>上記現金勘定を指定</li> </ul> | ●使用する現金<br>は入力する必要<br>寺、運用される | ≧勘定科目コードを指定して<br>要はありません。)<br>部門コードがあれば設定して | ください。<br>ください。 |
|                                | 「 」 「 」 ★( 運用されない 場合(                                                                                          | ま入力する必要                       | 要はありません。)                                   | 保存             |

①会計期区分

会計期を「年度」で表するか「期」で表するかの選択です。 (例では0…年度を選択しています。各資料に年度と表示されます。)

②会計期

上記の会計期区分で選択した年度か期をセットします。

※データや残高の管理キーの一つとなりますので、運用途中での変更が無い様に注意 してください。

(例では2010年度の年を入力しています。各資料の年度に表示されます。)

③名称

各資料や画面に表示する名称を入力します。

(かなりの文字数が入る様にしていますが、作成帳票で印字されるのは14桁まで ですので、14桁までで名称を入れていただくのが望ましいです。)

④会計期間(始め、終わり)

データの入力出来る範囲の日付をセットします。

(例では2010年1月1日から2010年12月31日にしています。この範囲以外で入出金データ を入力することが出来ません。入出金データの入力時に範囲外の日付を入れますと 始め以前の日付が入力された場合は始めの日付に変換されますし、終わりの日付

運用編

#### 3. 「基本情報入力」

以降の日付が入力された場合は終わりの日付に自動的に変換されてしまいます。 この設定で範囲の始めと終わりが逆転していなければ、1ヶ月でも2年でも設定 出来ますが、決算更新処理では1年間の範囲で自動更新しますので、その折りに は調整が必要となります。)

#### ⑤集約管理区分

集計表や収支報告書など項目別に集計など取り印字しますが、その項目をもう一つ 上位でまとめるのが集約項目となり、その集約項目で各資料を出力する場合にこの 区分に「1」をセットする事で可能となります。

(そこまで広げない場合は「0」にしておいてください。)

## ⑥繰越残高

運用を開始する時に既に残高が有る場合、その残高を入力します。 (最初からの運用であるなら0でもかまいません。)

#### ⑦伝票No.

データの入力順や会計連携データ出力でデータに付与する伝票No.となります。 伝票No.Fromよりひとつ若いNo.よりセットしてください。また、中途のNo.をセットする 場合は、⑧の伝票No.Fromと伝票No.Toの範囲内で設定してください。

(入出金データが新規で作成される都度、1カウントされます。むやみに過去の№に 変更しない様にしてください。入出金データ作成の保証が出来ませんのでご注意く ださい。)

#### ⑧伝票No.Fromと伝票No.To

伝票No.の範囲を伝票No.From(開始)と伝票No.To(終了)にセットしてください。

開始と終了が逆転させての入力はできません。また、Oは入力出来ません。 (伝票No.は会計期単位で管理しますので、発生する伝票数を考えて余裕をもって設定 してください。また、決算更新処理での伝票No.From、伝票No.Toは現在の内容を引き

継ぎます。問題ある時は、決算更新処理後にこの画面で修正してください。)

#### ⑨経理現金勘定

「会計連携データ出力」で会計ソフトへの連携として、データを作成する際に、利用 される会計ソフトの現金勘定科目(コード)をここでセットします。また、補助管理 (細目管理)されている場合、現金勘定科目の後ろに<sup>~-</sup>を入れ、その後に補助管理 するコードをセットすることで補助コードの出力も可能となります。

| ┌■連携項目────────       |                                  |             |
|----------------------|----------------------------------|-------------|
| <b>経理現金勘定</b> 100-11 | 外付けの経<br>★(運用ざ) 左図の場合、「100-11」の「 | 100」<br>口田会 |
| 運用部門コード 10           | 上記現金書 コードとなります。                  | 口坑亚         |

(例えば、現金勘定科目が有りその中身を小口現金と通常現金とに分けて補助管理す る場合などに利用出来ます。)

運用編

3. 「基本情報入力」

※尚、利用される会計ソフトとの互換性及びチェック機能は付いておりませんので、 間違わないように設定してください。

※また、入力出来る桁数は"-"を含め20桁までですのでご注意下さい。

## ⑩運用部門コード

「会計連携データ出力」で会計ソフトへの連携として、データを作成する際に、利用 される会計ソフトの部門コードをここでセットします。

(例えば、大阪支店での小口現金をこの「楽々出納帳」で管理しているなど、場合によりますが、会計ソフトで小口現金を部門別に管理している時に利用できます。)
 ※必要の無い場合は、入力しないで下さい。尚、利用される会計ソフトとの互換性及びチェック機能は付いておりませんので、間違わないように設定してください。
 ※また、入力出来る桁数は15桁までです。

#### 〇保存ボタン

画面の内容を登録・更新します。

※確認メッセージが表示されますので、内容に従った処理を進めてください。

〇終了ボタン

メニュー画面に戻ります。

※内容を変更しても、更新しないで終了ボタンを押下しますと、内容が更新されません。更新させて終了する場合は更新ボタンを必ず押下して更新してください。

※上記各項目の桁数等は付録C.をご覧ください。

運用編

## 4. 「項目マスタ入力」

メニューから「項目マスタ入力」ボタンを押下しますと、以下の画面が表示されます。 ※一度保存すると、内容は保持されるので画面が立ち上がった時、その内容を表示します。 ※また、更新される都度に一覧表に反映して再表示します。

| 💀 現金出納帳(項目マスタ入力) 💦 📃 🗖 🔀 |                    |            |             |            |         |                   |          |   |  |  |  |
|--------------------------|--------------------|------------|-------------|------------|---------|-------------------|----------|---|--|--|--|
| 某所芸能                     | 槑存会(テスト)           |            |             |            | 端末名     | : DYNABOOK-YASUGI | 終了       | · |  |  |  |
| 項目CD                     | 項目名称               | 収支         | 表示位置        | 経理用科目CD    | 予算金額    | 決算書備考             | 集約項目コート、 |   |  |  |  |
| 1001                     | 市文化財保存             | 1          | 20          | 500        | 50,000  |                   | 1000     |   |  |  |  |
| 1201                     | 支援団体補助金            | 1          | 30          | 510        | 300,000 |                   | 1000     |   |  |  |  |
| 1301                     | 会費                 | 1          | 40          | 251        | 86,000  | 会員83名×1,          | 1300     |   |  |  |  |
| 1401                     | 各所団体よりお礼           | 1          | 50          | 820        | 70,000  | 子ども会、青年団          | 1400     |   |  |  |  |
| 1501                     | 秋祭り祝儀              | 1          | 60          | 820113     | 250,000 | 109名              | 1400     |   |  |  |  |
| 1601                     | 預金利息               | 1          | 70          | 110-10     | 106     |                   | 1600     |   |  |  |  |
| 4001                     | 総会費                | 2          | 10          | 764-20-110 | 40,000  |                   | 4000     |   |  |  |  |
| 4101                     | 交際費                | 2          | 20          | 757        | 40,000  |                   | 4100     |   |  |  |  |
| 5001                     | 秋祭り費用              | 2          | 30          | 759        | 520,000 | シデ、鉢巻、白布・・・       | 5000     |   |  |  |  |
| 5101                     | 会議、研修費             | 2          | 40          | 764-10     | 40,000  | 役員会など             | 4000     |   |  |  |  |
| 5201                     | 雑費                 | 2          | 50          | 782        | 15,000  |                   | 9000     |   |  |  |  |
| 5301                     | 設備購入費              | 2          | 60          | 711        | 40,000  |                   | 5300     |   |  |  |  |
| 5401                     | 備品維持費              | 2          | 70          | 710        | 40,000  |                   | 5300     | ~ |  |  |  |
| ∠■項目計                    | É ##               |            |             |            |         |                   |          | _ |  |  |  |
| 項目コ                      | - F 4001           | 1          | 項           | 目名称 総会     | 費 (2)   |                   |          |   |  |  |  |
| 収支区                      | 分                  | <u>(3)</u> | 表           | 示位置        | 10 (4)  |                   |          |   |  |  |  |
|                          | 植 (10)             |            | <b>.</b> .+ | 宮事供求       |         |                   |          |   |  |  |  |
| 1、计平平·                   | 40                 | ,000 (     | 2 沃         | <b>异者</b>  | 0       |                   |          |   |  |  |  |
| 経理科                      | 目CD 764-20-110     | 7          | 集           | 約項目 4000   | 8       |                   |          |   |  |  |  |
|                          | 保存  新規保存  削除    取消 |            |             |            |         |                   |          |   |  |  |  |

※インストール時にサンプルとして入れていますので、参照していただき、運用出来る形に 追加・変更・削除してください。「集計表」・「項目別明細書」・「予算計画書」・ 「収支報告書」の出力には項目コードが必要となります。上記資料が必要な方は必ず設定 してください。

また、設定しないとデータ入力が出来ない事は無いですので、データ入力を先にしていた だいてから、項目をじっくり考えて設定していただいても問題ありません。その時は、 設定した項目コードをデータの修正でデータに付加し更新を必ずしてください。

※画面が立ち上がった時、既に項目コードを数件入力されていた場合、その内容全てを 一覧表示します。一覧表示した内容から修正やコピーして新規に作成する場合は、対象 の行をマウスでクイックするか、矢印キーで対象行にカーソルを移動し、Enterキーを 押下すると、その行の明細内容が下の項目明細に表示されます。

①項目コード

項目別に管理するキーとなります。任意に10桁で設定出来ますが、重複は出来ま せん。

②項目名称

各資料(印刷物)や画面に表示される名称となります。 ※50桁入力出来ますが、全桁表示出来ませんので、簡単明瞭な名称にすることを お勧めします。出来れば漢字であれば12桁位までで運用をお考えください。

#### 4. 「項目マスタ入力」

③収支区分

今設定している項目が収入の部に属するか、支出の部に属するかを設定します。 「集計表」・「予算計画書」・「収支報告書」での収入と支出のグループ区分となり ます。

#### ④表示位置

「集計表」・「予算計画書」・「収支報告書」などの表示順位となります。

※収支区分別での表示順位となりますで、収支区分と併せて余裕を持って設定してく ださい。数値での指定となりますが、将来項目が増えることを見越して10番単位 あるいは、100番単位での採番が良いかと思います。

#### ⑤予算金額

「予算計画書」や「収支報告書」に表示する予算額をセットする項目です。 ※上記資料を必要としないのであれば、特に設定する必要はありません。

#### ⑥決算書備考

「収支報告書」の備考欄に表示する内容を入力していただきます。「収支報告書」を 出力する前に設定すれば良いです。 ※はにまっだ必要としない場合は認定する必要はおりません

※特に表示が必要としない場合は設定する必要はありません。

#### ⑦経理科目コード

「会計連携データ出力」で会計ソフトへの連携データを作成する際に、利用される 会計ソフトの勘定科目(コード)からこの項目とあった内容をここでセットします。 また、補助管理(細目管理)されている場合、勘定科目の後ろに"-"を入れ、その後 に補助管理するコードをセットすることで補助コードの出力も可能となります。 また、その科目で部門管理している場合は、上記の後にもう一つ"-"を入れて、その 後に管理する部門コードをセットすることで部門コードも出力可能となります。 (上図で表示している項目コード1501~4001を例として見て下さい。1501は科目コ ードと部門コードが会計連携データに出力されます。1601は科目コードと補助管 理コードが会計連携データに出力されます。)

- ※尚、利用される会計ソフトとの互換性及びチェック機能は付いておりませんので、 間違わないように設定してください。
- ※また、入力出来る桁数は″-″を含め20桁までですのでご注意下さい。

⑧集約項目

- 集計表や収支報告書など項目別に集計を取り印字しますが、その項目をもう一つ上位 でまとめるのが集約項目となり、そのコードをセットします。集約項目マスタで設定 しているコードを原則入力していただきますが、集約項目マスタで設定されていない コードでもセット出来ます。
- ※特に集約項目で集約することが無ければ設定する必要は有りません。また、基本情報の集約管理区分=0(集約項目を利用しない)場合でもこの項目の入力はできますが、入力しないでも良いです。

運用編

4. 「項目マスタ入力」

〇保存ボタン

画面の内容を更新します。

※項目コードが変更された場合は、エラーとなります。項目コードをどうしても変更 される場合は、新規保存ボタンでまず変更した項目コードで登録してから、旧項目 コードでもう一度呼び出し、削除ボタンで旧項目を削除してください。

## 〇新規保存ボタン

画面の内容で登録します。

- ※項目コードの重複は出来ません。一覧表から選択し、項目コードを変えて登録する 事が出来ます。(コピー機能)
- ※一つ一つ入力するのは大変ですので、コピー機能をうまく使って項目マスタを作成 してください。

## 〇削除ボタン

一覧表から選択した内容について、この項目コード情報を削除します。

※削除を実行しますと完全に消えてしまいますので、十分ご注意ください。消す前に メッセージを表示するようにしています。その時点で間違ったコードの削除ではないか良く確かめてから「はい」を押下してください。

## 〇取消ボタン

項目明細に入力している全ての内容を初期化します。 ※画面の立ち上げ時の状態です。

〇終了ボタン

メニュー画面に戻ります。

※保存ボタンや新規保存ボタンを押下して更新完了しないと、画面上内容が残ってい ても、終了ボタンで更新することは有りません。そのままメニューに戻りますので 入力や修正した場合は必ず保存してから終了してください。

※上記各項目の桁数等は付録C. をご覧ください。

運用編

## 5. 「集約項目マスタ入力」

メニューから「集約項目マスタ入力」ボタンを押下しますと、以下の画面が表示されます。 ※一度保存すると、内容は保持されるので画面が立ち上がった時、その内容を表示します。 ※また、更新される都度に一覧表に反映して再表示します。

| 🔚 現金出納帳(集約項目マスタ入力) 📃 🗖 🔀 |                                              |      |       |         |                 |    |   |  |  |  |
|--------------------------|----------------------------------------------|------|-------|---------|-----------------|----|---|--|--|--|
| 某所芸能保                    | 存会(テスト)                                      |      |       | 端末名:    | DYNABOOK-YASUGI | 終了 |   |  |  |  |
| 集約CD                     | 集約項目名称                                       | 収支   | 表示位置  | 予算金額    | 決算書備考           |    | ^ |  |  |  |
| 1000                     | 姫路市文化財保存事業補助金                                | 1    | 20    | 50,000  |                 |    |   |  |  |  |
| 1200                     | 自治会補助金                                       | 1    | 30    | 300,000 | 前後期合計           |    |   |  |  |  |
| 1300                     | 会費                                           | 1    | 40    | 86,000  |                 |    |   |  |  |  |
| 1400                     | 子ども会他よりお礼                                    | 1    | 50    | 70,000  | 子ども指導など         |    | = |  |  |  |
| 1500                     | 秋祭り御祝儀                                       | 1    | 60    | 250,000 |                 |    |   |  |  |  |
| 1600                     | 預金利息など                                       | 1    | 70    | 106     |                 |    |   |  |  |  |
| 4000                     | 総会費                                          | 2    | 10    | 40,000  |                 |    |   |  |  |  |
| 4100                     | 交際費                                          | 2    | 20    | 40,000  |                 |    |   |  |  |  |
| 5000                     | 秋祭り費用                                        | 2    | 30    | 520,000 |                 |    |   |  |  |  |
| 5100                     | 会議費、研修費                                      | 2    | 40    | 40,000  |                 |    |   |  |  |  |
| 5200                     | 雑費                                           | 2    | 50    | 15,000  |                 |    |   |  |  |  |
| 5300                     | 設備購入費                                        | 2    | 60    | 40,000  |                 |    | ~ |  |  |  |
| <                        | 1                                            | ·    |       | I       | 1               |    |   |  |  |  |
| ┌■項目詳編                   | <b>H</b>                                     |      |       |         |                 |    | 5 |  |  |  |
| 集約項目:                    | コート 5000 1 集約項                               | [目名称 | 秋祭り費用 | 2       |                 |    |   |  |  |  |
| - 収支区分                   | <ul> <li>○ 収入 ○ 支出 3</li> <li>表示値</li> </ul> | 置    | 3     | 80 (4)  |                 |    |   |  |  |  |
| 予算金額                     | 520,000 5 決算書                                | 備考   |       | 6       |                 |    |   |  |  |  |
|                          |                                              |      |       | 保存      | 新規保存 削除         | 取消 |   |  |  |  |

- ※インストール時にサンプルとして入れていますので、参照にしていただき、運用出来る形に追加・変更・削除してください。「基本情報入力」の集約管理区分=1(集約項目を利用して会計報告書を作成する)にしている場合は、「集計表」・「項目別明細書」・「予算計画書」・「収支報告書」の出力で集約項目での出力が選択できたり、集約項目で資料が出力されますので、上記資料が必要な方は必ず設定してください。 また、設定しないとデータ入力が出来ない事は無いですので、データ入力を先にしていただいてから、項目マスタと一緒にじっくり考えて設定していただいてた方が良いかもしれません。
- ※画面が立ち上がった時、既に集約項目コードを数件入力されていた場合、その内容全て を一覧表示します。一覧表示した内容から修正やコピーして新規に作成する場合は、対 象の行をマウスでクイックするか、矢印キーで対象行にカーソルを移動し、Enterキーを 押下すると、その行の明細内容が下の項目明細に表示されます。

①集約項目コード

集約項目別に集計するキーとなります。任意に10桁で設定出来ますが、重複は出来 ません。

②項目名称

各資料(印刷物)に表示される名称となります。 ※50桁入力出来ますが、全桁表示出来ませんので、簡単明瞭な名称にすることを お勧めします。出来れば漢字であれば12桁位までで運用をお考えください。

運用編

### 5. 「集約項目マスタ入力」

#### ③収支区分

今設定している項目が収入の部に属するか、支出の部に属するかを設定します。 「集計表」・「予算計画書」・「収支報告書」での収入と支出のグループ区分となり ます。項目マスタと同期を取るように設定してください。

#### ④表示位置

「集計表」・「予算計画書」・「収支報告書」などの表示順位となります。

※収支区分別での表示順位となりますで、収支区分と併せて余裕を持って設定してく ださい。数値での指定となりますが、将来項目が増えることを見越して10番単位 あるいは、100番単位での採番が良いかと思います。

#### ⑤予算金額

「予算計画書」や「収支報告書」に表示する予算額を表示します。

※項目マスタでセットした同一の集約科目により項目マスタの予算金額を集計して表 示します。項目マスタを後で入力した場合、もう一度「集約項目マスタ入力」で、 関連する集約項目を呼び出し、何も変更しないで更新のみしてください。その様に していただかないと、各資料にこの予算金額が反映させません。

#### ⑥決算書備考

「収支報告書」の集約項目別項目リストの備考欄に表示する内容を入力していただき ます。「収支報告書」を出力する前に設定すれば良いです。 ※特に表示が必要としない場合は設定する必要はありません。

#### 〇保存ボタン

画面の内容を更新します。

※集約項目コードが変更された場合は、エラーとなります。集約項目コードをどうしても変更される場合は、新規保存ボタンでまず変更した集約項目コードで登録してから、旧集約項目コードでもう一度呼び出し、削除ボタンで旧集約項目を削除してください。

#### 〇新規保存ボタン

画面の内容で登録します。

※集約項目コードの重複は出来ません。一覧表から選択し、集約項目コードを変えて 登録する事が出来ます。(コピー機能)

〇削除ボタン

 一覧表から選択した内容について、この集約項目コード情報を削除します。
 ※削除を実行しますと完全に消えてしまいますので、十分ご注意ください。消す前に メッセージを表示するようにしています。その時点で間違ったコードの削除ではないか良く確かめてから「はい」を押下してください。

〇取消ボタン

項目明細に入力している全ての内容を初期化します。 ※画面の立ち上げ時の状態です。

運用編

5. 「集約項目マスタ入力」

〇終了ボタン

メニュー画面に戻ります。

※保存ボタンや新規保存ボタンを押下して更新完了しないと、画面上内容が残ってい ても、終了ボタンで更新することは有りません。そのままメニューに戻りますので 入力や修正した場合は必ず保存してから終了してください。

※上記各項目の桁数等は付録C.をご覧ください。

# 6. 「現金出納帳入力」

メニューから「現金出納帳入力」ボタンを押下しますと、以下の画面が表示されます。 ※更新される都度に一覧表に反映して再表示します。

|   | 現金出納帳(                | 入出金入力)                                   |                      |                           |                                   |               |    |
|---|-----------------------|------------------------------------------|----------------------|---------------------------|-----------------------------------|---------------|----|
| ţ | 某所芸能保存                | 会(テスト)                                   | 会計                   | 年度 <mark>2010  </mark>    | 端末名: DY                           | NABOOK-YASUGI | 終了 |
|   | ■検索一覧<br>日 付          |                                          | <mark>2</mark><br>検索 | 3                         | )                                 |               |    |
|   | 日付                    | 入金額                                      | 出金額                  | 残金額                       | 摘 要                               | 項目名称          | ^  |
|   | 2010/01/01            | 107,594                                  | 0                    | 107,594                   | 繰越残高                              |               | ≣  |
|   | 2010/01/31            | 0                                        | 17,500               | 90,094                    | 総会(オードブル) No.1                    | 総会費           |    |
|   | 2010/01/31            | 0                                        | 4,732                | 85,362                    | 総会(つまみ) No.2                      | 総会費           |    |
|   | 2010/01/31            | 0                                        | 2,132                | 83,230                    | 総会(つまみ) No.3                      | 総会費           |    |
|   | 2010/01/31            | 0                                        | 10                   | 83,220                    | 総会(レジ袋) No.4                      | 総会費           |    |
|   | 2010/03/15            | 35                                       | 0                    | 83,255                    | 貯金利息                              | 預金利息          |    |
|   | 2010/03/19            | 76,000                                   | 0                    | 159,255                   | 会費76名分                            | 会費            |    |
|   | 2010/07/09            | 300,000                                  | 0                    | 459,255                   | 補助金(年間)                           | 支援団体補助金       |    |
|   | 2010/07/18            | 0                                        | 1,596                | 457,659                   | ネオパラエース No.5                      | 備品維持費         |    |
|   | 2010/07/25            | 0                                        | 7,540                | 450,119                   | 土用干し、笛作り No.6                     | 新獅子養成費        |    |
|   | 2010/07/25            | 0                                        | 4,585                | 445,534                   | 土用干し、笛作り No.7                     | 新獅子養成費        |    |
|   | 2010/07/25            | 0                                        | 398                  | 445,136                   | 土用干し、笛作り No.8                     | 新獅子養成費        |    |
|   | 2010/07/25            | 0                                        | 6,500                | 438,636                   | 土用干し、笛作り No.9                     | 新獅子養成費        | ~  |
|   | ■入出金詳<br>日 付 2<br>金 額 | <pre>41<br/>010/07/18 4<br/>6 1,59</pre> | へ出金区<br>6 項目コード      | 分<br>○ 収入 ④ 5<br>5401 7 5 | 支出 <b>5</b><br>401;備品維持費 <b>8</b> |               | ~  |
|   | 摘要:                   | ネオパラエース                                  | No. 5 9              |                           |                                   | 保存新規保存        | 取消 |

①日付(検索一覧)

検索一覧表に表示する日付(開始日)の入力を行ってください。 ※未入力は画面上部に表示しています会計年度(会計期)の最初のデータから表示す ろことになります。

②検索ボタン(検索一覧)

①で指定した日付以降のデータを検索一覧表に表示させます。

③検索一覧表(検索一覧)

①で指示した日付以降のデータを一覧表として表示します。
 ※画面上部に表示しています会計年度(会計期)のデータのみ表示対象となります。
 また、表示順は日付のデータ入力順です。

※検索一覧表の任意の行をクイックするか、矢印キーで対象行カーソルを移動しEnterキー を押下すると、その行の内容が入出金明細に表示されます。

運用編

- 6. 「現金出納帳入力」
  - ④日付(入出金明細)

現金出納帳の伝票日付を入力します。未入力でこの項目を抜けると、本日日付が自動 的にセットされます。

※日付の入力範囲は、基本情報入力で設定した会計期間の範囲となります。もし、以 外の日付を入力した場合、エラーとなりメッセージを表示しますので、その内容に 従って日付を入力し直してください。

#### ⑤入出金区分

⑥の金額を入金とするか、出金とするかを選択します。

⑥金額

金額を入力します。

※マイナス入力は出来ません。間違ったデータの修正を行うか、会計期間以前の内容 の訂正データを当期に入れる場合は入出金区分を逆にして入力してください。 また、この明細を削除する場合は金額に0をセットして保存してください。この明 細が削除されます。

## ⑦項目コード

項目マスタで登録した項目コードを入力してください。

- ※項目マスタに登録されていないコードを入力した場合はエラーとなりメッセージを 表示します。メッセージの内容に従って入力し直してください。また、未入力での 入力は出来ます。
- ⑧項目コードコンボBox
  - 項目マスタで登録した項目コードの一覧を表示しますので、該当する項目コードを選 択してください。また、項目コードが不要の場合は、空欄を選択出来ますので、空欄 を選択してください。
  - ※項目コードが設定出来ていないが入出金を先に入力したい場合など有ると思いますのでその場合は空欄を選択して入出金入力をしてください。後に項目コードが設定された時点で、この明細を表示させて項目コードをセットし保存してください。尚、「現金出納帳入力」画面を立ち上げたまま、「項目マスタ入力」をすることが出来ますが、そこで追加や修正された項目コードは今表示している「現金出納帳入力」には反映されませんので、一旦「現金出納帳入力」画面を終わらせもう一度メニューから立ち上げ直してください。

⑨摘要

- この明細の摘要を入力してください。
- ※50桁入力出来ますが、印刷資料には全桁表示出来ません、簡単明瞭な内容で入力 することをお勧めします。出来れば漢字であれば15桁位までで運用をお考えくだ さい。それ以上の桁数ですと、後が切れて見えなくなる資料が出てきます。ご容赦 ください。

〇保存ボタン

画面の内容を更新します。

※検索一覧表の内容を変更する場合は、その明細を選択して変更対象項目を変更した 後、保存ボタンを押下してください。尚日付の変更も可能となっています。また、

運用編

6. 「現金出納帳入力」

削除する場合は、金額をOにして保存ボタンを押下すると削除されます。 ※保存した内容は検索一覧表に即表示する様にしています。

〇新規保存ボタン

画面の内容で追加登録します。

※検索一覧表から選択した明細内容を一部修正して、新規保存ボタンを押下すること もできます(コピー機能)。同じ様な内容を追加入力する場合はこの機能を利用し てください。但し、保存ボタンも押下出来ますので、間違えて保存ボタンを押下し ますと、元のデータが消えてしまいます。注意してボタンを押下してください。 ※新規保存した内容は検索一覧表に即表示する様にしています。

〇取消ボタン

入出金明細に入力(表示)している全ての内容を初期化します。 ※画面の立ち上げ時の状態です。

〇終了ボタン

メニュー画面に戻ります。

※保存ボタンや新規保存ボタンを押下して更新完了しないと、画面上内容が残ってい ても、終了ボタンで更新することは有りません。そのままメニューに戻りますので 入力や修正した場合は必ず保存してから終了してください。

※上記各項目の桁数等は付録C.をご覧ください。

# 運用編

7. 「現金出納帳印刷」

メニューから「現金出納帳印刷」ボタンを押下しますと、以下の画面が表示されます。

| 🔜 現金出納帳(印刷出力)                |                                   |    |
|------------------------------|-----------------------------------|----|
| 某所芸能保存会(テスト)                 | 端末名: <mark>DYNABOOK-YASUGI</mark> | 終了 |
| ■出力条件<br>出力日付範囲 <u>///</u> ~ | ~/_/_                             |    |
|                              |                                   |    |
|                              | プレビュー 印刷 Excel                    | 取消 |

①出力日付範囲(開始日)

現金出納帳を作成する対象の入出金データ日付(開始日)を入力してください。 ※未入力の場合は「基本情報入力」で設定した会計期間の始めを表示します。 ※データに指示された対象日付が無い場合でも指示した日付以降のデータを対象とし ます。

②出力日付範囲(終了日)

現金出納帳を作成する対象の入出金データ日付(終了日)を入力してください。 ※未入力の場合は「基本情報入力」で設定した会計期間の終わりを表示します。 ※データに指示された対象日付が無い場合でも指示した日付以前のデータを対象とし ます。

l a 🗙

**〇プレビューボタン** 

下図の様な内容で印刷イメージとして画面に表示します。 ※クリスタルレポートでの出力となります。

| 現金出納       | 账       | 某所芸能     | 保存会                | ( <del>7</del> x k)      | н Арадикфиятин<br>Алар                        |  |
|------------|---------|----------|--------------------|--------------------------|-----------------------------------------------|--|
| 金粉年長 30    | 1. 年12  | a01.A.17 | a s ana            | 0/                       |                                               |  |
| <b>Γ</b>   | × ± 5   | 生 壬 12   | N 20               | .ā -:                    | 化可用量                                          |  |
| 900 AC 7-1 | 1.57544 |          | 1.66-4             | 78/2012                  |                                               |  |
| 5011701711 |         | 11-5.0   | :040:4             | Méric (124) - Mit        | ill want                                      |  |
| 5010701701 |         | 4-7.2    | .5.3.4             | Hu (SHAC 193             | 6 CT                                          |  |
| 5011/01/01 |         | 6-1.2    | .3.2               | ್ ಕೇಂದ್ರವರಿ ಮಾ           | ion de                                        |  |
| 2017/01/21 |         | Ĥ        | =3,2 <sup>++</sup> | Hu (1709) - 574          | 6 C 🖬                                         |  |
| 2010/08/15 | 30      |          | 53,200             | 经委任证                     | Stherf K.                                     |  |
| 2017/03/10 | 17, TT  |          | 119,211            |                          | C.B.                                          |  |
| 5011/07/18 | 0       |          | 4:942::            | άut≙ (HTC                | 支援团体推动全                                       |  |
| 2017/07/ 8 |         | ,576     | 177,877            | 学者 行っていたいがた              | (6664):                                       |  |
| 5011/07/25 |         | 1.540    | 4:04115            | 土田平山、台行へにいる              | <b>经制订款</b> 标款                                |  |
| 2017/07/75 |         | 4,5=5    | 1/5,5%             | 1#11. #N. 57             | ₽₽⊷∖₩₽                                        |  |
| 5011/07/25 |         | 310      | 445-115            | 1#1 =>. 58               | 7 <b>10-</b>                                  |  |
| 2017/07/75 |         | 3,570    | 128,621            | 1#1 =>. 50               | TT D-NET                                      |  |
| 900 AB/ 7  |         | 1,00     | 1-8,8              | <b>会議:読</b> 品でき(手とちで) 出げ | ::: <b>::::</b> ::::::::::::::::::::::::::::: |  |
| 2017/03/71 | -,-n-   |          | 128,827            | 78666051L (第70400        | 公理国际人民制                                       |  |
| 5011/05/14 |         | 1:-5'0   | Acial es           | Accordance with          | もたりに用                                         |  |
| 5011/05/14 |         | 4-001    | 4204010            | And limit on 1912        | ねたりに用                                         |  |
|            |         |          |                    |                          |                                               |  |

運用編

## 7. 「現金出納帳印刷」

## 〇印刷ボタン

上図の内容でデフォルトのプリンターに印刷します。 ※クリスタルレポートでの出力となります。

# OExcelボタン

下図の様な内容で印刷イメージとして画面に表示します。

※Excelがインストールされていなければこのボタンは使用できません。また画面に 表示しているだけですので、このExcelを後で利用される場合は、名前を付けて保 存してください。若干クリスタルレポートでの印刷とフォームが違いますので、 利用される資料としてどちらが良いかは各自でご判断ください。

| 🖹 Mi       | crosoft Exc | el - Book1   |                                        |              |                                                 |              |            |        |        |        |         |        |           |                             |
|------------|-------------|--------------|----------------------------------------|--------------|-------------------------------------------------|--------------|------------|--------|--------|--------|---------|--------|-----------|-----------------------------|
| :B) :      | ファイル(E) 編   | 集(E) 表示(⊻)   | 挿入(1) 書式( <u>0</u> )                   | ツール(I) デー!   | R(D) ウィンドウ(W) ヘルプ(H)                            |              |            |        |        |        |         | 質問を入力し | てください     | 8 ×                         |
|            | 🎽 🖬 🔒 🔓     | 3 🖪 🛕 💞      | 🕰   X 🗈 🛍 -                            | - 🏈 🖹 - 🔍    | -   🧕 Σ - Ž↓ Ž↓   🛄 🛃 🙆                         | MS ゴシック      | - 10 -     | B /    | ū∣≣∶   | s 🔳 🕺  | 🥞 % , 🕇 | 00.00  | F   🖽 🗸 🖌 | <u>≫ - A</u> - <sub>5</sub> |
| <b>Y</b> 1 | POF =       |              |                                        |              |                                                 |              |            |        |        |        |         |        |           |                             |
|            | C100        | ▼ fx         | =SUM(C5:C99)                           |              | -                                               | -            | -          |        |        |        |         |        |           |                             |
|            |             | 8<br>(+ +5   | U<br>                                  |              |                                                 | F            | G          | HI     | J      | K      | L       | M      | N         | L <u>^</u>                  |
| 1          | 現金出現        | <u> </u>     | —————————————————————————————————————— | <i>芸能保</i> ( | 存会(テスト)                                         | 日付:          | 2011年1月17日 |        |        |        |         |        |           |                             |
| 2          | 会計年度 2      | 010年度        |                                        | 2010.        | /01/01 ~ 2011/03/31                             |              |            |        |        |        |         |        |           |                             |
|            | 日付          | 入余額          | 出金額                                    | 残 類          | 摘 要                                             | 項目名          | 称          |        |        |        |         |        |           |                             |
| 4          | 2010/01/01  | 107 504      |                                        | 107 504      | 100                                             |              |            |        |        |        |         |        |           |                             |
| 6          | 2010/01/31  | 107,384      | 17 500                                 | 00,004       | (第四7)前回<br>(公会 /才、 ビゴル) - 1.1                   | 62. <b>m</b> |            |        |        |        |         |        |           |                             |
| - 0        | 2010/01/31  |              | 17,300                                 | 90,094       |                                                 | 松云茸          |            |        |        |        |         |        | -         |                             |
| -          | 2010/01/31  |              | 4,732                                  | 00,000       | 総会(フまみ) NG2                                     |              |            |        |        |        |         |        |           |                             |
| 8          | 2010/01/31  |              | 2,132                                  | 83,230       | 総会(つまみ) No.3                                    |              |            |        |        |        |         |        |           |                             |
| 9          | 2010/03/15  | 05           | 10                                     | 83,220       | 総会(レン説) No.4                                    | 総会費          |            |        |        |        |         |        |           |                             |
| 10         | 2010/03/19  | 30           |                                        | 83,200       | 町面利息                                            | 1貫金不以息.      |            |        |        |        |         |        |           |                             |
| 10         | 2010/07/09  | 76,000       |                                        | 158,255      |                                                 | 天間           | ~          |        |        |        |         |        |           |                             |
| 12         | 2010/07/18  | 300,000      |                                        | 459,255      | 補助金(牛間)                                         | 支援団体補助       | £          |        |        |        |         |        |           |                             |
| 13         | 2010/07/25  |              | 1,596                                  | 457,659      | <u>ネオバラエース No.5</u>                             | 偏品維持費        |            |        |        |        |         |        |           |                             |
| 14         | 2010/07/25  |              | 7,540                                  | 450,119      | 土用干し、笛作り №6                                     | 新御子義成費       |            |        |        |        |         |        |           |                             |
| 15         | 2010/01/23  |              | 4,585                                  | 445,534      | 土用十し、笛作り Na 7                                   | 新獅子義成費       |            |        |        |        |         |        |           |                             |
| 16         | 2010/07/25  |              | 398                                    | 445,136      | 土用干し、笛作り №8                                     | 新獅子義成費       |            |        |        |        |         |        |           |                             |
| 17         | 2010/07/23  |              | 6,500                                  | 438,636      | 土用干し、笛作り Na.9                                   | 新獅子養成費       |            |        |        |        |         |        |           |                             |
| 18         | 2010/00/07  |              | 10,000                                 | 428,636      | 盆踊り御花代(子ども会) Na10                               | 交際費          |            |        |        |        |         |        |           |                             |
| 19         | 2010/08/01  | 10,000       |                                        | 438,636      | 子ども会のお礼(夏祭り協賛)                                  | 各所団体より       | お礼         |        |        |        |         |        |           |                             |
| 20         | 2010/09/04  |              | 15,510                                 | 423,126      | 秋祭り 稽古はじめ Na11                                  | 秋祭り費用        |            |        |        |        |         |        |           |                             |
| 21         | 2010/09/04  |              | 2,251                                  | 420,875      | 秋祭り 稽古はじめ Na12                                  | 秋祭り費用        |            |        |        |        |         |        |           |                             |
| 22         | 2010/09/05  | :納帳 /        | 298                                    | 420,577      | 秋祭り ゴミ袋 №13                                     | 秋祭り費用        | 1          |        |        |        |         |        |           | >                           |
|            | の調整(B) - D  | ・ オートシェイブ(U) | · \ \ □ 0                              | ) 🖻 🖻 🗐 🔅    | <b>3 3 3</b> • <b>4</b> • <b>A</b> • <b>≡ ≡</b> | z 🔲 🗐 📕      | 1.2.       |        |        |        |         |        |           | 1.00                        |
| コマント       | <           |              |                                        |              |                                                 |              |            | ATOK ( | 5 連 R漢 | 股 英小 🔠 | 2?      |        |           |                             |

〇取消ボタン

「現金出納帳出力」の全ての画面内容を初期化します。 ※画面の立ち上げ時の状態です。

〇終了ボタン

メニュー画面に戻ります。

※尚、クリスタルレポートでプレビュー表示をした場合、そのプレビュー画面を終了させないと、メニュー画面など他の画面を処理することが出来ません。プレビュー表示のまま画面を放置しない様ご注意ください。

運用編

# 8. 「現金出納集計表印刷」

メニューから「集計表印刷」ボタンを押下しますと、以下の画面が表示されます。

| 🔜 現金出納集計表(印刷出力)         |                      |     |
|-------------------------|----------------------|-----|
| 某所芸能保存会(テスト)            | 端末名: DYNABOOK-YASUGI | 終了  |
| ■出力条件<br>1<br>出力日付範囲/_/ | 2<br>/_/             |     |
| ┌■リスト区分                 |                      |     |
| ③⊙ 項目別リスト ○ ≸           | 集約リスト ○ 集約項目別項目      | リスト |
|                         |                      |     |
|                         |                      |     |
|                         |                      |     |
|                         | プレビュー 印刷 Excel       | 取消  |

(1)出力日付範囲(開始日)

現金出納集計表を作成する対象の入出金データ日付(開始日)を入力してください。 ※未入力の場合は「基本情報入力」で設定した会計期間の始めを表示します。 ※データに指示された対象日付が無い場合でも指示した日付以降のデータを対象とし ます。

②出力日付範囲(終了日)

現金出納集計表を作成する対象の入出金データ日付(終了日)を入力してください。 ※未入力の場合は「基本情報入力」で設定した会計期間の終わりを表示します。 ※データに指示された対象日付が無い場合でも指示した日付以前のデータを対象とし ます。

③リスト区分

項目別リスト、集約リスト、集約項目別項目リストの3種類が選択できますので、 いずれかを選択してください。

※但し、「基本情報入力」の集約管理区分=0(集約項目を利用しない)の場合、 このリスト区分は選択できません。(項目別リストのみ処理されます。)

Oプレビューボタン

下図の様な内容で印刷イメージとして画面に表示します。 ※クリスタルレポートでの出力となります。

運用編

- 8. 「現金出納集計表印刷」
  - ③-1 項目別リスト、集約リストを選択した場合、下図の様な内容で印刷イメージとして画面に表示します。

| 19 Print                              |              |                                                           |                                         |                       |   |
|---------------------------------------|--------------|-----------------------------------------------------------|-----------------------------------------|-----------------------|---|
| 参加電 <mark>料   ())</mark> ●画数<br> -101 | 11 ·         |                                                           |                                         |                       |   |
| - 🖪 2                                 |              |                                                           |                                         |                       | - |
|                                       | 垣目別集計        | 太                                                         |                                         |                       |   |
|                                       |              | 某所芸能保存                                                    | 会(テスト)                                  | †: 20 年11月17日<br>2: 1 |   |
|                                       | 2.副年度 - 2010 | ⊊ <u>s</u> courybuyo                                      | ··· ::::::::::::::::::::::::::::::::::  |                       |   |
|                                       | 、(入一室)       |                                                           |                                         |                       | - |
|                                       | 15.          | Ш.<br>Н                                                   | 稽 逝 枯 末                                 | 西京平                   |   |
|                                       |              | 期首编派被雷                                                    | 07.034                                  | 9.42                  |   |
|                                       | 1111         | 市文化明保存要業補助金                                               | 51,1 0                                  | 1.1.1                 |   |
|                                       | 1201         | 大振引体補助で                                                   | 303.(30                                 | 26.27                 |   |
|                                       | 1111         | 술 <b>귀</b><br>                                            | (1,1 III                                | K. (4                 |   |
|                                       | 1401         | 香菇団体よりいた。                                                 | °0,000                                  | 6.3                   |   |
|                                       | 1511         | 秋奈少强 <u>展</u><br>(4.5.5.5.5.5.5.5.5.5.5.5.5.5.5.5.5.5.5.5 | 5.17,5 0                                | 47.13                 | - |
|                                       |              | 汽油目標                                                      | 1 42 158                                |                       |   |
|                                       |              |                                                           | 1, 45,150                               |                       |   |
|                                       | 2. (出生)      |                                                           |                                         |                       |   |
|                                       | ۳            | A                                                         | 第二部 第二部 第二部 第二部 第二部 第二部 第二部 第二部 第二部 第二部 | 傳成單                   |   |
|                                       | (11)         | 報告 <b>元</b>                                               | 24,01                                   | 3.01                  |   |
|                                       | 4 DI         | 火曜夏                                                       | 0,000                                   | 1.8                   |   |
|                                       | 501          | 秋祭門貫用                                                     | 551,200                                 | 34-£D                 |   |
|                                       | 5201         | 当世                                                        | ULJ.c                                   | 0.13                  |   |
|                                       | 5311         | 設備構入業                                                     | 1,638                                   | 2.59                  |   |
| 現在のページ番目に                             | 1 6451       | r# 4-980.1                                                |                                         | 4 🖻 🖬 🕄 📜             |   |

③-2 集約項目別項目リストを選択した場合、下図の様な内容で印刷イメージとして 画面に表示します。

| [월 Print]<br>[월 -25 명 <mark>18</mark> 년 4 - ) 비 국) (2 6)) | du ∙               |                                      |                           |                     |  |
|-----------------------------------------------------------|--------------------|--------------------------------------|---------------------------|---------------------|--|
| ■ 3 1<br>■ 3 2                                            |                    |                                      |                           |                     |  |
|                                                           | 生約項目別口             | 留目别集計表<br><i>其所芸能保在会(</i>            | テスト) 日日                   | : 3011年(月 9日        |  |
|                                                           | 会計年度 Zonu :        | ዋይ መኪ/ሀኪ ··· 201                     | /03/3 <sup>-</sup>        | ·: -                |  |
|                                                           | 1. (人 全)           |                                      |                           |                     |  |
|                                                           | ቁ ነገ ሞ             | А · т А                              | 朱 計 수 첸                   | 推成室                 |  |
|                                                           |                    | - 期音時 連残高                            | 109,594                   | 9.42                |  |
|                                                           | 1002               | 期首線越狭高                               | 107,584                   | 10.00               |  |
|                                                           | 1                  | 《北部中央11时天经中央制队》。<br>[11] 计专业时候法本学者计会 | 50,000                    | 14.95               |  |
|                                                           |                    | 12月 支援研究補助金工                         | 300, 101                  | 85.7                |  |
|                                                           | 1300               | · 운 <b>분</b>                         | 77,00                     | 6.74                |  |
|                                                           |                    | . ພາ 🤆 🖶                             | 77, JC1                   | 100.00              |  |
|                                                           | 1 100              | 子どもな他は見お礼                            | 907,5CD                   | 53.16               |  |
|                                                           |                    | - 411 - 各所団体に見ち礼                     | 70-000                    | I .52               |  |
|                                                           |                    | 15日 夜宮り祝儀                            | 537,500                   | £8 . <del>4</del> € |  |
|                                                           | 1803               | 神楽邦見など  <br> 1940                    |                           | 0.0                 |  |
|                                                           |                    | 001 TEL: 2017                        | 1.145.153                 |                     |  |
|                                                           | 2. (11. apr        | -                                    |                           |                     |  |
|                                                           |                    |                                      | 40 BL 41 2B               | # J T               |  |
|                                                           | 34. 70 48.<br>1000 |                                      | .4. JI 352 199<br>97 37.4 | 0.45                |  |
| 印みまや一切番目                                                  |                    | 2月14年99 <b>期</b>                     | atox 15 14 日本 35 🖬        | R 🖬 😨               |  |

〇印刷ボタン

上の2図の内容でデフォルトのプリンターに印刷します。 ※クリスタルレポートでの出力となります。

運用編

# 8. 「現金出納集計表印刷」

OExcelボタン

下図の様な内容で印刷イメージとして画面に表示します。

※Excelがインストールされていなければこのボタンは使用できません。また画面に 表示しているだけですので、このExcelを後で利用される場合は、名前を付けて保 存してください。若干クリスタルレポートでの印刷とフォームが違いますので、 利用される資料としてどちらが良いかは各自でご判断ください。

| Microsoft Exemi - Unoid                               |                                                                                                    |                                         |                             | _ ē 🔀                                  |                                       |
|-------------------------------------------------------|----------------------------------------------------------------------------------------------------|-----------------------------------------|-----------------------------|----------------------------------------|---------------------------------------|
| 11 かんしい 連取り 気光の 連わり 引力の シリバリ ディがり ウベ                  | 490-60 - 5-10A (                                                                                                    |                                         | 特許な人物にくてお                   | · · · * ×                              |                                       |
| 그 등 법 양 편 ! 해 정 ! 값 때 ! 유 전 ! 야 . 야 . 이 - 너 - ' 행 ㅈ · | + 61 8. I 🏨 🎒 08 🛛 📓 🗄 KG Teve                                                                                                    | - ] •   B 7 Ā   = = =                   | 河 <b>양</b> 씨 · 영경(경우는       | ' - <u>A</u> - <u>A</u>                |                                       |
| Y = _                                                 |                                                                                                    |                                         |                             |                                        |                                       |
| L2; - K = PD                                          |                                                                                                    |                                         |                             |                                        |                                       |
|                                                       | F 1.                                                                                                    |                                         | 1 P \                       | ······································ |                                       |
|                                                       |                                                                                                    |                                         |                             |                                        |                                       |
| . 其所共能得左合                                             | (テスト) ビー・                                                                                                    | .1)年1月14日                               |                             |                                        |                                       |
| 2 <b>7 7 7 7 7 7 7 7 7 7</b>                          | UAN                                                                                                    |                                         |                             |                                        |                                       |
| 3 Suffer 2114 E 2:0/3/01 -                            | · 2011/05/81                                                                                                    |                                         |                             |                                        | 百日別リストか 生約                            |
| 2                                                     |                                                                                                    |                                         |                             |                                        | 項ロがリハーが未加                             |
| <u>8 1. (A #)</u>                                     |                                                                                                    |                                         |                             |                                        | リフトかち、翌日した坦                           |
| - 4 7                                                 | 1 27 合類                                                                                                    | រោ 🕏 🐨                                  |                             |                                        | リストかを迭択した场                            |
| 11 数百磷透液的                                             | 100,254                                                                                                    | 8.12                                    |                             |                                        | ᄾᇆᆂᇑᇰᆇᇆᆂᆖ                             |
| 。 10.1 市文信財保存の書籍助会                                    | 1 5,00                                                                                                    | 4 10                                    |                             | -                                      | 谷に左凶の椂に表示                             |
| - 12.1 左接頭気護防炎                                        | 1 30.10                                                                                                    | 06.07                                   |                             |                                        |                                       |
|                                                       | 1                                                                                                    | <u>/F.//</u>                            |                             |                                        |                                       |
| 2000 2000                                             |                                                                                                    | F.74                                    |                             |                                        |                                       |
| 12 1+1 BATER's-4-2701L                                | 1 1 1                                                                                                    | F.IC                                    |                             |                                        |                                       |
| 11 15 1 ¥ravi ⊭≊diž                                   | 531,510                                                                                                    | 47.00                                   |                             |                                        |                                       |
| 14 16.1 視空利言。                                         | :2                                                                                                    | r.n                                     |                             |                                        |                                       |
| 15                                                    | 1.14:.1.6                                                                                                    |                                         |                             |                                        |                                       |
| 13                                                    |                                                                                                    |                                         |                             |                                        |                                       |
| 17 <u>S. (P. #)</u>                                   |                                                                                                    |                                         |                             | _                                      |                                       |
| 17 17 7                                               | 1 黄昏岩湖                                                                                                    | <b>借</b> 略 至                            |                             |                                        |                                       |
|                                                       | 24,834                                                                                                    | 6.96                                    |                             |                                        |                                       |
| a at t 256/A                                          | Missout Excel - Hock1                                                                                                    |                                         |                             |                                        |                                       |
| 2 1011 X012                                           | [3] 26(AD 建取D 表示这 建AD (                                                                                                    | (丸の) シア(C) デ (AD) カク(物)                 | 6 - 1467A (                 |                                        | 特許な人力してくてかり 🔹 🗙                       |
| R 4 P F 《现金出》四:"表了                                    | ាមមានខាមាន ទោង ។                                                                                                    | 0 of 10 - 0 - 10. 2 - 0                 | 8. 👔 👪 😡 📲 🗄 KU Teva        | - 11 -                                 | B Z 비트트트 30 명 씨가 영경 (분류 브로 34 - A - L |
| 제품에 수많도 한 [1] ~~~~~~~~~~~~~~~~~~~~~~~~~~~~~~~~~~~     | iy a l                                                                                                    |                                         |                             |                                        |                                       |
| K^F                                                   | LL - K =(P24)                                                                                                    |                                         |                             |                                        |                                       |
|                                                       | 4 B 0                                                                                                    | D.                                      | - E 0                       | н                                      | 0 P 1 P X 0 1                         |
|                                                       | 集約項目別項目別集計                                                                                                    | <u>t表</u>                               |                             |                                        |                                       |
|                                                       | #*                                                                                                    | *****                                   |                             |                                        |                                       |
|                                                       | 2 未代                                                                                                    | 7云彪休丹云(                                 |                             | 1004 /102                              |                                       |
|                                                       | 3 会計年度 217年度                                                                                                    | 20 0/0 /01                              | 2011/05/01                  |                                        |                                       |
|                                                       | 4                                                                                                    |                                         |                             |                                        |                                       |
|                                                       | 5 <u>1, (A H)</u>                                                                                                    |                                         |                             |                                        |                                       |
|                                                       | - 1775-4                                                                                                    | Г                                       | 1 e M                       | নিংশ                                   |                                       |
| 隹約酒日別酒日リフト                                            | #1市4は大地/                                                                                                    |                                         | 1 10.1.4                    | <i>c</i> 10                            |                                       |
| 未利項日加項日リヘト                                            |                                                                                                    |                                         | +                           |                                        |                                       |
| ナ恐わした坦人に大同                                            | State of the State of the State |                                         | 1                           | nr . nr                                |                                       |
| を選択した場合に右図                                            | 10 00 9279(0001093                                                                                                    | 78)\$RUT                                | +                           | 84                                     |                                       |
|                                                       | · · · · · · · · · · · · · · · · · · ·                                                                                                    | 亦在1282年1 <b>年刊</b> 11年                  | +                           | 14_28                                  |                                       |
| の様に表示                                                 | 12 1200                                                                                                    | <b>龙城团体稿</b> 现金                         | 30,10                       | 05.7                                   |                                       |
| い<br>和<br>に<br>我<br>小                                 | 11 13 0 2024                                                                                                    |                                         | 75,000                      | £.74                                   | 2                                     |
|                                                       | 12 1:01                                                                                                    | τυ<br>τυ                                |                             | 00.00                                  |                                       |
|                                                       | 1. 14.0 二とも安地よ                                                                                                    | J.t.f.                                  | 60                          | 55 16                                  |                                       |
|                                                       | 15 1401                                                                                                    | - 二 二 二 二 二 二 二 二 二 二 二 二 二 二 二         | +                           | р со<br>11 со                          |                                       |
|                                                       |                                                                                                    |                                         | + <u></u>                   | ,                                      |                                       |
|                                                       | 1. (in a 21 & O( - 5) ).                                                                                                    | 21.1.1.1.1.1.1.1.1.1.1.1.1.1.1.1.1.1.1. |                             | 82.42                                  |                                       |
|                                                       | 13 10.0 TH 4€ PL € 5 ≤                                                                                                    |                                         | 1 22                        | U.U.                                   |                                       |
|                                                       | 19 1301                                                                                                    | 55年代最                                   | 1 32                        | 101.00                                 |                                       |
|                                                       | 20                                                                                                    |                                         | 1.147,158                   |                                        |                                       |
|                                                       | 211日(元金出版)、表/                                                                                                    |                                         |                             | <                                      |                                       |
|                                                       | REAL-REPART                                                                                                    |                                         | <u>⊿ · A · = - II @ @ .</u> |                                        |                                       |
|                                                       |                                                                                                    |                                         |                             | Lock.                                  |                                       |

〇取消ボタン

「現金出納集計表出力」の全ての画面内容を初期化します。 ※画面の立ち上げ時の状態です。

〇終了ボタン

メニュー画面に戻ります。

※尚、クリスタルレポートでプレビュー表示をした場合、そのプレビュー画面を終了させないと、メニュー画面など他の画面を処理することが出来ません。プレビュー表示のまま画面を放置しない様ご注意ください。

🗌 ATOK ह 🗄 ए.ज. ए. 🖛 🖻 😰 🗿 📜

運用編

9. 「項目別明細書印刷」

メニューから「項目別明細書印刷」ボタンを押下しますと、以下の画面が表示されます。

| 💀 項目別明細書(印刷       | 出力)         |                      |    |
|-------------------|-------------|----------------------|----|
| 某所芸能保存会(          | テスト)        | 端末名: DYNABOOK-YASUGI | 終了 |
| 「■リスト区分一<br>①○項目別 | リスト         | ○ 集約項目別リスト           |    |
| ─■出力条件──          | 2           | 3                    |    |
| 日付範囲              | <u> </u>    | _/</td <td></td>     |    |
| 項目範囲              |             | ~                    |    |
| ※尚出フ              | 1順位は項目コード及び | び集約項目コード順の日付順となります。  |    |
|                   |             |                      |    |
|                   |             | プレビュー 印刷 Excel       | 取消 |

①リスト区分

項目別リスト、集約項目別リストの2種類が選択できますので、いずれかを選択して さい。

※但し、「基本情報入力」の集約管理区分=0(集約項目を利用しない)の場合、 このリスト区分は選択できません。(項目別リストのみ処理されます。)

②日付範囲(開始日)

項目別明細書を作成する対象の入出金データ日付(開始日)を入力してください。 ※未入力の場合は「基本情報入力」で設定した会計期間の始めを表示します。 ※データに指示された対象日付が無い場合でも指示した日付以降のデータを対象とし ます。

③日付範囲(終了日)

項目別明細書を作成する対象の入出金日付(終了日)を入力してください。 ※未入力の場合は「基本情報入力」で設定した会計期間の終わりを表示します。 ※データに指示された対象日付が無い場合でも指示した日付以前のデータを対象とし ます。

④項目範囲(開始コード)

項目別明細書を作成する対象の項目コード(開始コード)を入力してください。 ※未入力の場合は、最小コードが指示されたとしてそれ以降のコードを対象としま す。また、データに指示された項目コードがデータに存在しない場合でも指示し たコード以降のデータを対象とします。

運用編

9. 「項目別明細書印刷」

⑤項目範囲(終了コード)

項目別明細書を作成する対象の項目コード(終了コード)を入力してください。 ※未入力の場合は、最大コードが指示されたとしてそれ以前のコードを対象としま す。また、データに指示された項目コードがデータに存在しない場合でも指示し たコード以前のデータを対象とします。

Oプレビューボタン

下図の様な内容で印刷イメージとして画面に表示します。 ※クリスタルレポートでの出力となります。

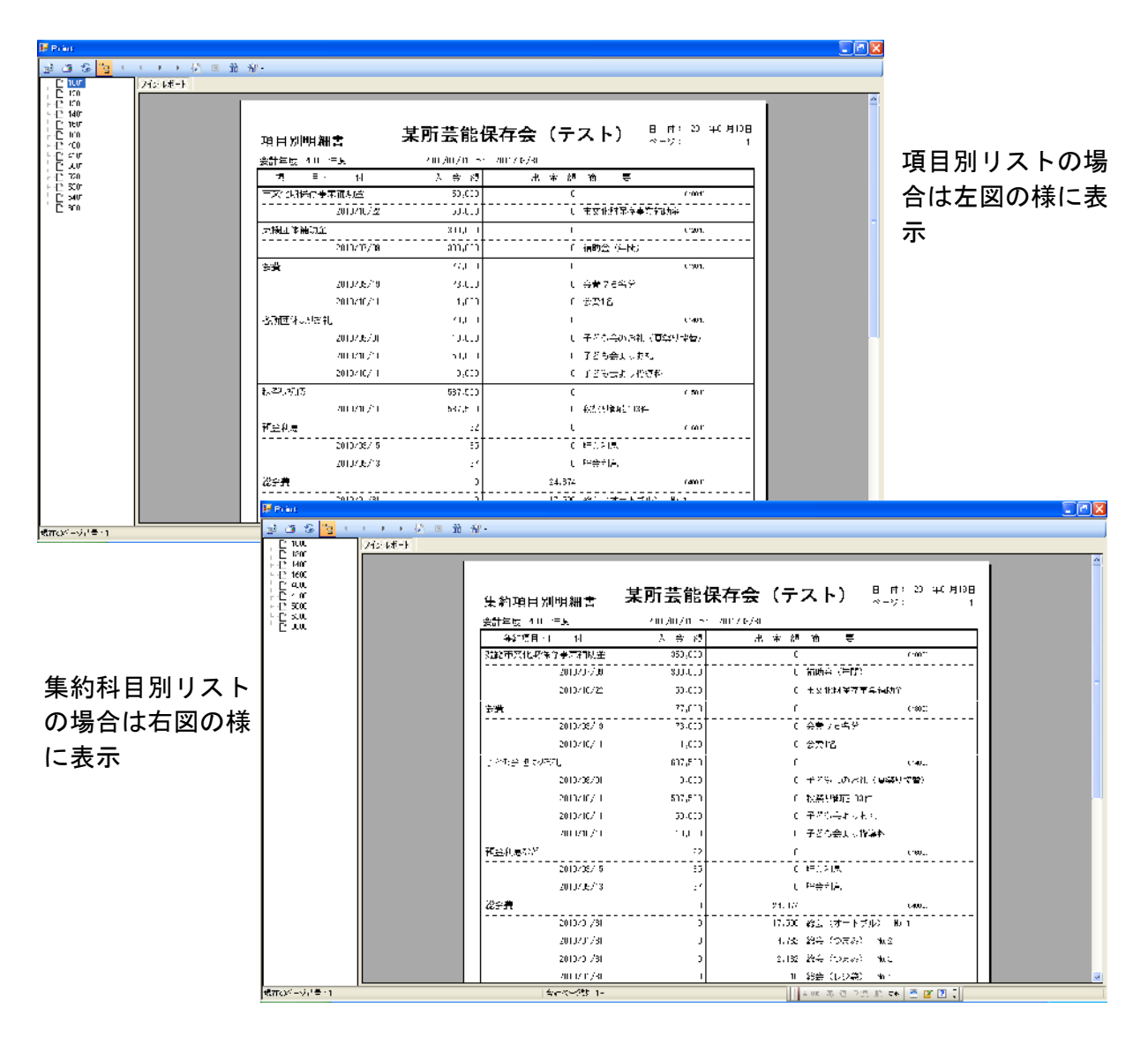

〇印刷ボタン

上の2図の内容でデフォルトのプリンターに印刷します。 ※クリスタルレポートでの出力となります。

運用編

# 9. 「項目別明細書印刷」

OExcelボタン

下図の様な内容で印刷イメージとして画面に表示します。

※Excelがインストールされていなければこのボタンは使用できません。また画面に 表示しているだけですので、このExcelを後で利用される場合は、名前を付けて保 存してください。若干クリスタルレポートでの印刷とフォームが違いますので、 利用される資料としてどちらが良いかは各自でご判断ください。

| 2 H  | iteresauft Farad – Read | 61                    |             |                                                                                                    |                           |                                     |                            |                                 |                     |          |                                                                                                    |                       |                   | . 🖻 🔀        |              |        |              |                                                                                                    |
|------|-------------------------|-----------------------|-------------|----------------------------------------------------------------------------------------------------|---------------------------|-------------------------------------|----------------------------|---------------------------------|---------------------|----------|----------------------------------------------------------------------------------------------------|-----------------------|-------------------|--------------|--------------|--------|--------------|----------------------------------------------------------------------------------------------------|
| 쀕    | ファ().(一) (福美年) 売        | 7(9) <b>11</b> 7,00 - | 書式CO ウール(   | 0 21-5(0) 7862-19963                                                                                                    | ∧ Л 7(Н)<br>с 1. сер      |                                     |                            |                                 |                     |          | 1.0.0                                                                                                    | NEW COLUMN            | - 02807           | - 8 ×        |              |        |              |                                                                                                    |
|      | <b>6 1</b> 2 2 1 4 2    |                       | 43 US - 🔗 🛛 | ) - (= · 😫 Σ - Ջ.                                                                                                    | \$4   🏙 <mark>42</mark> 🕸 |                                     | 20480                      | 1                               | ) I U =             | = = -    | 1 ili 1 ili | <u>* 33 #3   2≡ 0</u> | =   F + - <u></u> | · <u>A</u> . |              |        |              |                                                                                                    |
|      | · ·                     | ā.                    |             |                                                                                                    |                           |                                     |                            |                                 |                     |          |                                                                                                    |                       |                   |              |              |        |              |                                                                                                    |
|      | ó                       | n                     | C.          | Г.                                                                                                    |                           | Г                                   | Г                          | 3                               | 1 1 1               | 1        |                                                                                                    | 1 W                   | N                 | <u>~</u>     |              |        |              |                                                                                                    |
| 1    | 項目別明細調                  | 5                     | 某所到         | 医能保存会                                                                                                    | (テス                       | (1)                                 | : ť I                      | 20 年1月 3日                       |                     |          |                                                                                                    |                       |                   |              |              |        |              |                                                                                                    |
| 2    | 会: 车席 2010年度            |                       |             | 2016/01/01 96                                                                                                    | n vacych                  |                                     |                            |                                 |                     |          |                                                                                                    |                       |                   |              |              |        |              |                                                                                                    |
|      | L4 = - =                | er (                  | λ.          | x 78                                                                                                    | 79 Iñ                     | ÷                                   |                            |                                 |                     |          |                                                                                                    |                       |                   | _            |              |        |              |                                                                                                    |
|      | (市文化)) 建杏萝希顿            | ៣ វេ)                 |             | 30.000                                                                                                    | 2                         |                                     | 00                         | r :                             |                     | _        |                                                                                                    |                       |                   |              | - <b>-</b> - |        |              | . I A H                                                                                                    |
|      |                         | 50 0/10/22            |             | 50.000                                                                                                    | )!=女 とR                   | 不会会美丽                               | ւեսույն։<br>Ցի <u>ան</u> ։ |                                 |                     |          |                                                                                                    |                       |                   |              | 項₽           | ヨ別     | リノ           | くトの场                                                                                                    |
| 1    | (赤橋支は接助業)               |                       |             | 13,000                                                                                                    | 1                         |                                     | i fe                       |                                 |                     |          |                                                                                                    |                       |                   |              | ~ .          |        |              | > ++ 1 - = =                                                                                                    |
| 8    |                         | N CREATE              |             |                                                                                                    |                           | :=L.C                               |                            |                                 |                     |          |                                                                                                    |                       |                   |              | 合に           | よ左     | 図0           | ) 禄に衣                                                                                                    |
| 9    | (4                      | 20 5/01/05            |             | 77.000                                                                                                    | 1                         |                                     | 1                          | e :                             |                     | _        |                                                                                                    |                       |                   |              | _            |        |              |                                                                                                    |
| 10   |                         | 66 2:02/ 2            |             | 72,000                                                                                                    | د د با الم<br>د الاطريقان |                                     |                            |                                 |                     | _        |                                                                                                    |                       |                   |              | 不            |        |              |                                                                                                    |
| 1.   |                         | CC 37037 5            | 1           | - 5,000                                                                                                    | a de marcel<br>Nomenos    | 100.0                               |                            |                                 |                     |          |                                                                                                    |                       |                   |              |              |        |              |                                                                                                    |
| 12   |                         | 21 17 107             |             |                                                                                                    | ाल्यम स                   |                                     | L Day                      |                                 |                     |          |                                                                                                    |                       |                   |              |              |        |              |                                                                                                    |
| 13   | 0809121413-028307       |                       |             |                                                                                                    |                           | N.T. (M. 7.4.)                      |                            | • • • • • • • • • • • •         |                     | _        |                                                                                                    |                       |                   |              |              |        |              |                                                                                                    |
| 11   |                         | 20 3/09/0             |             | J.UU                                                                                                    | 17.262                    | SUCIL CL                            | es cao                     |                                 |                     | _        |                                                                                                    |                       |                   |              |              |        |              |                                                                                                    |
| 15   |                         | 20 3/10/              |             |                                                                                                    | 가는 신도를<br>가고 가지?          | Sile (adartu<br>Sie itannatii       |                            |                                 |                     |          |                                                                                                    |                       |                   |              |              |        |              |                                                                                                    |
| 12   |                         | 20 32102              |             | J.uu                                                                                                    | 17282                     | - <del>3</del> - 7 <b>1</b> 2 (774) | L Den                      |                                 |                     |          |                                                                                                    |                       |                   |              |              |        |              |                                                                                                    |
| 17   | 「和の語の「和い世」              |                       |             | 37.00                                                                                                    | 1                         |                                     | 1 10                       | 1.1                             |                     |          |                                                                                                    |                       |                   |              |              |        |              |                                                                                                    |
| 1:   | The south of            | 20 0/107              | -           | 37,000                                                                                                    | 1/44/7-617                | M2 UF                               | - L.                       |                                 |                     |          |                                                                                                    |                       |                   |              |              |        |              |                                                                                                    |
| 12   | (伊兰利息)                  |                       |             | rs                                                                                                    |                           |                                     |                            | 2:;<br>                         |                     |          |                                                                                                    |                       |                   |              |              |        |              |                                                                                                    |
| 20   |                         | SE 17097-5            | 2           | Minerconft Encod - Bree                                                                                                    | k l                       |                                     |                            |                                 |                     |          |                                                                                                    |                       |                   |              |              |        |              | 🖃 🖬 🔀                                                                                                    |
| H +  | ▶ 日、琼上别引祖書/             | _190117/09711_3       |             | ]774063 <b>87</b> 463 👳                                                                                                    | T(0) (72,00               | ★読(0) - 3                           | .u.) (7 <b>-</b> 50        | 0 \$0\\$\$C                     | AU706               |          |                                                                                                    |                       |                   |              |              |        | (間もんという)<br> | 0500 <b>-</b> 1930                                                                                                    |
| Ear  | (3)開設(三)・ (3) (オートル     | - 70+ N N             |             | 1 <b>2</b> A 4 5 1 1 1 1                                                                                                    | √ BQ   3                  | u <u>2</u> ⊴5 - Q4                  | e) . (a .                  | S - X- 1                        | (* <u>111</u> =17 % |          | 8 19 W                                                                                                    | • " •                 |                   |              | 최 🧐 %        | , 22 - | 3 2 2        | (100 - <u>2</u> 0 - <u>2</u> |
| 16.0 | 8                       |                       |             | A10                                                                                                    | 8                         |                                     |                            |                                 |                     |          |                                                                                                    |                       |                   |              |              |        |              |                                                                                                    |
|      |                         |                       |             |                                                                                                    | n                         | 0                                   |                            | -                               |                     | -        | Г                                                                                                    | G                     | 11.5              |              | ×            | 1      | M            | N X                                                                                                    |
|      |                         |                       | 1           | 集約項目別明                                                                                                    | 明細書                       | 某所                                  | 芸能                         | 保存会                             | (	au z              | てトノ      | 811 :                                                                                                    | 2011年1月3日             |                   |              |              |        |              |                                                                                                    |
|      |                         |                       | -           |                                                                                                    |                           |                                     | 2010/                      | n:/:: 20                        | uyrtyn:             |          |                                                                                                    |                       |                   |              |              |        |              | 1                                                                                                    |
|      |                         |                       | 4           | —————————————————————————————————————                                                                                                    | া                         |                                     | 19 B                       | . *                             | ≫: 16               |          |                                                                                                    |                       |                   |              |              |        |              |                                                                                                    |
|      |                         |                       |             | 3635日,此时建立来                                                                                                    | 2.44万个)                   |                                     | STC.007                    |                                 | C                   |          | -                                                                                                    | : 00                  | _                 |              |              |        |              |                                                                                                    |
| -    | - ~                     |                       |             |                                                                                                    | 2010/07/03                | +                                   | acc.cc:                    |                                 | ù<br>¢1€J⊉          | (王朝)     |                                                                                                    | 1                     | -                 |              |              |        |              |                                                                                                    |
| 淂    | ミ約項目.                   | 別リフ                   | くト 🛭        |                                                                                                    | 2010/10/22                |                                     | 50.001                     |                                 | 自由文化的               | 机气产丰富的   | 計会                                                                                                    |                       |                   |              |              |        |              |                                                                                                    |
| _    |                         |                       | ъ 1¥ 🚺      | (会堂)                                                                                                    |                           | :                                   | n.u.                       |                                 | Li                  |          |                                                                                                    | 000                   | _                 |              |              |        |              |                                                                                                    |
| U.   | )場合は                    | 石凶()                  | り秣 🗋        |                                                                                                    | 2010/05/ 3                | <b>;</b>                            | 7€.CC:                     |                                 | 0%270               | 22       |                                                                                                    | 1                     | -                 |              |              |        |              |                                                                                                    |
| 1-   | - = -                   |                       |             |                                                                                                    | 2010/10/                  | 1                                   | 1.003                      |                                 | 「安吉"名               |          |                                                                                                    |                       |                   |              |              |        |              |                                                                                                    |
| 1.   | -衣不                     |                       |             | 。<br>- 「子子防労性よりるれ                                                                                                    | 1                         |                                     | 607.501                    |                                 | d                   |          |                                                                                                    | 1:00                  |                   |              |              |        |              |                                                                                                    |
|      |                         |                       |             |                                                                                                    | 2002/05/211               | i i                                 | 11.11                      |                                 | di <del>r</del> Aki | າວມະນະເຊ | នៅរាជ                                                                                                    | *<br>*                |                   |              |              |        |              |                                                                                                    |
|      |                         |                       |             | ,                                                                                                    | 2010/10/11                | :                                   | 987.CC.                    |                                 | UN:F-#              | are norm |                                                                                                    |                       |                   |              |              |        |              |                                                                                                    |
|      |                         |                       |             |                                                                                                    | 2010/10/                  | 1                                   | tc.cc:                     |                                 | ¢72€≨               | きょうせん 見い |                                                                                                    |                       |                   |              |              |        |              |                                                                                                    |
|      |                         |                       |             |                                                                                                    | 2010/10/                  |                                     | 10.001                     |                                 | C∓Z€€               | e        | 4                                                                                                    |                       |                   |              |              |        |              |                                                                                                    |
|      |                         |                       |             | - (想産利息など)                                                                                                    |                           |                                     | 67                         |                                 | r.                  |          |                                                                                                    | 200                   |                   |              |              |        |              |                                                                                                    |
|      |                         |                       |             | 8                                                                                                    | 2000/A12/2+               | :                                   | : -                        |                                 | 」<br>● 金和 (         | L.       | 1                                                                                                    |                       |                   |              |              |        |              |                                                                                                    |
|      |                         |                       |             | 9                                                                                                    | 2010/06/16                | :                                   | 21                         |                                 | USE 22 AUS          |          |                                                                                                    |                       |                   |              |              |        |              |                                                                                                    |
|      |                         |                       | 5           | - 0%~ <del>*</del> ;                                                                                                    |                           | :                                   |                            | 24                              | 1.872               |          |                                                                                                    | (4.0.)                | _                 |              |              |        |              |                                                                                                    |
|      |                         |                       |             |                                                                                                    | bolo 411.45               | +                                   |                            | 0                               | 500 ¥°≄ (.          | 6793     | - V                                                                                                    |                       | -                 |              |              |        |              | v                                                                                                    |
|      |                         |                       | H<br>LD     | ・ ・                                                                                                    | ST 500 - N - N            | 05                                  | 11.4.0                     | പപെട്ടും                        | . Λ·=               | e e per  |                                                                                                    | 14                    |                   |              |              |        |              |                                                                                                    |
|      |                         |                       |             | 1997 - Contra Contra Co |                           |                                     |                            | - 100 1 <u>- 11</u> 1 <u>10</u> |                     |          |                                                                                                    | 1                     | 708 15 M H        | 法证品          | N 2 3        |        |              |                                                                                                    |

〇取消ボタン

「項目別明細書印刷」の全ての画面内容を初期化します。 ※画面の立ち上げ時の状態です。

## 〇終了ボタン

メニュー画面に戻ります。

※尚、クリスタルレポートでプレビュー表示をした場合、そのプレビュー画面を終了させないと、メニュー画面など他の画面を処理することが出来ません。プレビュー表示のまま画面を放置しない様ご注意ください。

メニューから「予算計画書印刷」ボタンを押下しますと、以下の画面が表示されます。

| P 予算計画書印刷                                                                                  |             |
|--------------------------------------------------------------------------------------------|-------------|
| 某所芸能保存会(テスト) 端末名: DYNABOOK-YASUGI                                                          | 終了          |
| <ul> <li>■出力条件</li> <li>会計年度 2010年度 1</li> <li>出力種別</li> <li>②○ 今年度予算書 ○ 次年度予算書</li> </ul> |             |
| 今年度実績指示<br>③●前年度実績額を表示 ○ 今年度実績額を表示                                                         |             |
| 次年度予算調整指示<br>④ ● 予算額は今年と同じ ○ 決算金額を次年度予算<br>調整項目 9001 ⑤ 9001;予備費 ⑥                          |             |
| プレビュー 印刷 Excel 耳                                                                           | <u> </u> 文肖 |

①会計年度

現在の会計年度を表示します。

※「基本情報入力」の会計期区分と会計期により編集・表示されています。

②出力種別

出力する予算計画書を今年度(①で表示している会計期)の内容とするのか次年度の 内容とするのか選択してください。

#### ③今年度実績指示

②の出力種別で今年度予算書を選択した場合、資料の実績額に前年実績額を表示する か今年度実績額を表示するかを選択できます。

※但し、②の出力種別で次年度予算書を選択した場合は、この選択はできません。

- ④次年度予算調整指示
  - ②の出力種別で次年度予算書を選択した場合、資料の予算額に今年設定している予算額を表示するか今年度の実績額(決算金額)を表示するかを選択できます。 (今年設定している予算額とは項目マスタに設定している予算金額のことです。)
  - ※但し、②の出力種別で今年度予算書を選択した場合は、この選択はできません。

#### ⑤⑥調整項目

- ②の出力種別で次年度予算書を選択した場合、資料の予算額の収入と支出の差額を加 算(調整)する項目コードを指示します。
- ※初期値は項目マスタの最終項目(項目コードの最大値)がセットされていますが、 任意でセットし直してください。
- ※⑤のコードで入力していただいても⑥で選択していただいても良い様にしています が、項目マスタに設定されているコードのみ指示できます。

運用編

※また、②の出力種別で今年度予算書を選択した場合は、この選択はできません。

Oプレビューボタン

下図の様な内容で印刷イメージとして画面に表示します。 ※クリスタルレポートでの出力となります。

下記〇-1と〇-2の例は、出力種別=今年度予算書を選択した場合です。

○-1 今年度実績指示=前年度実績額を選択して出力した場合の例です。

| 🚅 Pelak                            |                                        |                                  |             |
|------------------------------------|----------------------------------------|----------------------------------|-------------|
| 🔂 🖅 😵 <mark>🔧</mark> н к э э 🖄 н 🛍 | 治・                                     |                                  |             |
| M T AND A CONTRACT                 |                                        |                                  |             |
|                                    | 2010 年度予算<br>基质芸能保存会(テスト)              | 計画書 = 41: 2001010月00日<br>N-22: 1 | 5年日やOで囲っている |
|                                    | <u>** (人 표)</u>                        |                                  | ところが内容の違い   |
|                                    | 현 : :::::::::::::::::::::::::::::::::: | 成在実新語 - 2017 語                   |             |
|                                    | 明台解起到高                                 | 128.013 (U).581                  |             |
|                                    | 期首席述列展                                 | 27.730 03.574                    |             |
|                                    | 1000 / 12指示的事件的第三                      | .6. 0.0 .6. 0.0                  |             |
|                                    | 1001工文1的完全:集判的作                        | <u>50</u> <u>5.0.0</u>           |             |
|                                    | 1201 大橋江等小商売                           | 101,110 101,010                  |             |
|                                    | 1000 会員                                | C2.020 C2.020                    |             |
|                                    | 1300 2015                              | 8 0 800                          |             |
|                                    | 1400 美一名爱爱男人的主义                        | 377.510 221.010                  |             |
|                                    | 1401 A-010 Not v 3541                  | 72.020 72.020                    |             |
|                                    | 1501 秋泉り転蔵                             | -74.10 21.000                    |             |
|                                    | 11811 (第五世紀)(277)                      | 117 1.8                          |             |
|                                    | 1001 7- 4-1 2                          | 1.0                              |             |
|                                    |                                        | 1,206,680 863,700                |             |
|                                    | <u>2- to 10</u>                        |                                  |             |
|                                    | A L                                    | 前年気想語 一丁 専 語                     |             |
|                                    | 1000 10分量                              | Es.0.4 E0.0                      |             |
|                                    | 4001 2012                              |                                  |             |
|                                    | 500 T TR. UBR                          | 3: 7:0 41.07                     | ×           |
| 加速のやく書号:                           | 201-C 94.                              |                                  |             |

○-2 今年度実績指示=今年度実績額を選択して出力した場合の例です。

| 🕫 Point                 |                          |                         | - 🖻 🛛 |
|-------------------------|--------------------------|-------------------------|-------|
| 🔂 🖅 🚾 📴 ମ ଏକ କର୍ମ୍ୟ 👘 🕅 | 1 K·                     |                         |       |
| M 2 FORMER              |                          |                         |       |
| • = *                   |                          |                         | ^     |
|                         |                          |                         |       |
|                         | 甘露井部のため(こうし)             |                         |       |
|                         |                          |                         |       |
|                         | <u>** (* ±)</u>          | 4                       |       |
|                         | <u>i</u> , ⊒             | 표性電話21 P 전 21           |       |
|                         |                          | 10.521 10.521           |       |
|                         | 期首席巡讯高                   | 07.574 07.574           |       |
|                         | 1001 《雪稽市》:"当村中在事员们就至    | 191.010 191.010         |       |
|                         | 1001 工工大厂的现在分类型的企        |                         |       |
|                         | 1201 大橋山下小街会             | 101.010 101.010         |       |
|                         | 1000 会長                  | 77,000 03,000           |       |
|                         | 1301 22:2                | 75.00 85.000            |       |
|                         | 1400 平平和金融。近点            | 203,510 121,010         |       |
|                         | 1401 ASTEXA (841         | 70.000 70.000           |       |
|                         | 1501 秋泉見電店               | 137,110 271,010         |       |
|                         | 1000 产金利用公常              | 22 1.8                  |       |
|                         | 1601 蒋金江夏                | -22 1.8                 |       |
|                         |                          | 1,142,156 863,700       |       |
|                         | 2. Gr 10                 |                         |       |
|                         |                          |                         |       |
|                         | <u>ベーロー<br/>1000 税会員</u> | 24.314 81.01.0          |       |
|                         |                          |                         |       |
|                         | 5101                     | + +                     | ~     |
| 現在のや「小書号」               | 201-5 9K.                | aner da a 4 it at 🛫 🖬 🙄 |       |

※いずれも予算額は項目マスタに設定しました予算金額を表示しています。

運用編

下記○-3と○-4の例は、出力種別=次年度予算書を選択した場合です。 ○-3 次年度予算調整指示=予算額は今年と同じを指示して出力した場合の例です。

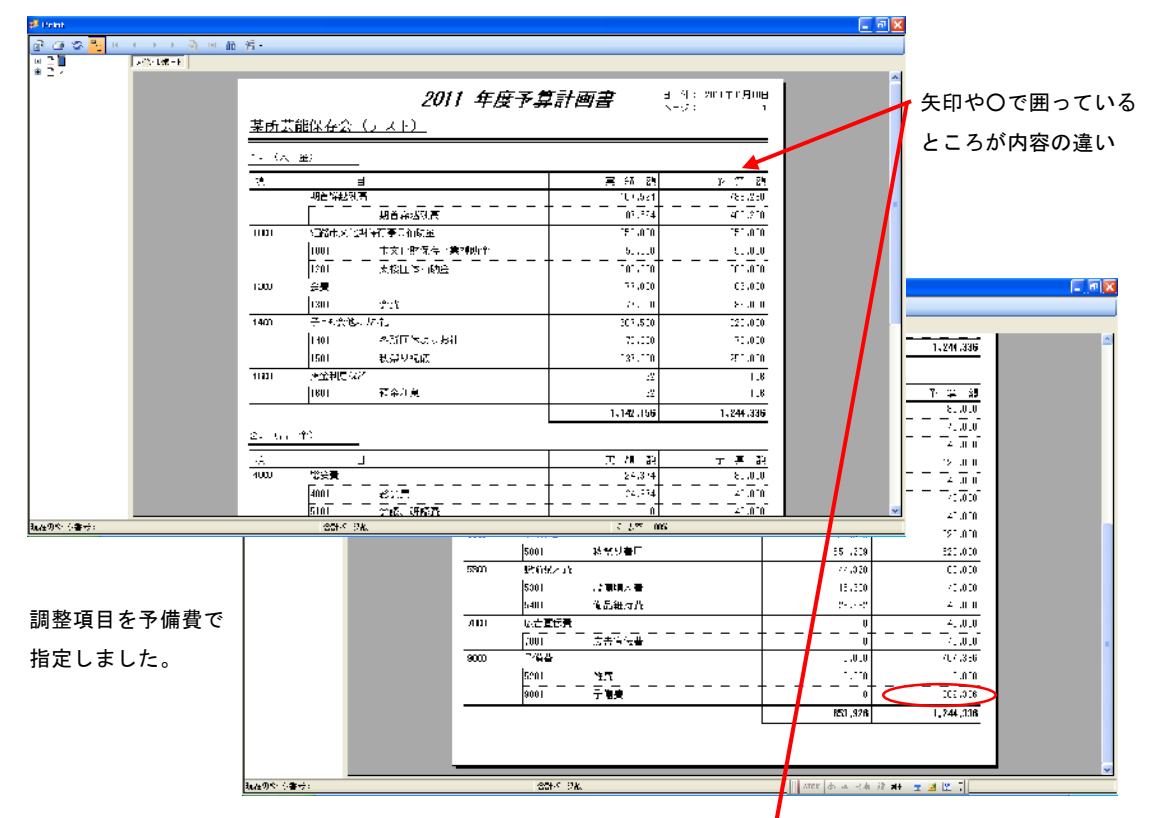

○-4 次年度予算調整指示=決算金額を次年度予算を指示して出力した場合の例です。

al 🗸

| a a s <mark>s</mark> e c > > à e m | 名•                             |                                  |                                   |                             |
|------------------------------------|--------------------------------|----------------------------------|-----------------------------------|-----------------------------|
| 10 T F 100 - F                     |                                |                                  |                                   |                             |
| *27                                | 2011<br>基所芸能保存会(テスト)           | 1 年度予算計画書                        | а 4: 2011т0 <b>Д</b> ин<br>х−2: 1 |                             |
|                                    | 1- (人) (五)                     |                                  |                                   |                             |
|                                    |                                | 書 編 麗                            | मा गा थ                           |                             |
|                                    | 明色解起到高                         | (U).521                          | /8c./2c0                          |                             |
|                                    | 期首森场现象                         | 01.574                           | 411.210                           |                             |
|                                    | 000 《雪橇市》:《科学商事员和航星            | 77.010                           | 77.010                            |                             |
|                                    |                                | 2 <b>70</b> 0/n <sup>a</sup> r50 |                                   |                             |
|                                    | 201 法撤出为 随途                    | -0-,0                            | n° n. * *                         |                             |
|                                    | 1.000 設置                       | <sup>77,010</sup>                |                                   |                             |
|                                    | 1400 二-4.分社。 たた                | 303,510                          | 201.520                           |                             |
|                                    | 100 ASTENASH                   | 72,220                           | 70,000                            | 1.577.047                   |
|                                    | 1501 秋泉ワ北広                     | - 37 0                           | 193,510                           |                             |
|                                    | 1000 产金利用以2                    | 22                               | -22                               |                             |
|                                    | 1801 福奈江夏                      | -22                              | -22                               | <u> </u>                    |
|                                    |                                | 1,142,156                        | 1,922.792                         | $ \frac{2}{24} \frac{1}{2}$ |
|                                    | 2- to 10                       |                                  |                                   |                             |
|                                    | i L                            | 二 加 許                            | 元 声 説                             | <u></u>                     |
|                                    | 1000 20分費                      | 24,314                           | 24,314                            |                             |
|                                    |                                | + +                              |                                   | 19 *2*                      |
|                                    | 0010 2710, 016021;<br>025-5 24 | ATER do a 2 de                   | 22 mil                            | 00, 2<br>00, 20             |
|                                    |                                | EC01 後月小春川                       | 581.3                             | 00 551-200                  |
|                                    |                                | 5360 EML/HZ = 1's                | 11.3                              | 22 11-22                    |
|                                    |                                | SCI 計算運入署                        | 5.0                               | 01 15-301                   |
|                                    |                                | 4.1 成是把附款                        | -8,1                              | 64 (38,134)                 |
|                                    |                                |                                  |                                   | 4 i                         |
|                                    |                                | <u> </u>                         |                                   | · · · · ·                   |
| 調整項目を予備費で                          |                                | 1000 1104m2<br>1011 - 5475       | 5.                                | 01 5.00                     |
|                                    |                                |                                  |                                   | 060.133                     |
| 指定しました。                            |                                |                                  | 850,9                             | 08 1,577,797                |
|                                    |                                |                                  |                                   |                             |
|                                    |                                |                                  |                                   |                             |
|                                    |                                |                                  |                                   |                             |
|                                    | NACS 945 1                     | 合計< 28.0                         | smr e. 3                          | 21m 32 #+ 🚾 🗹 🔟             |

※上記帳票は「基本情報入力」の集約管理区分=1(集約項目を利用する)にした時の例と なり、集約管理区分=0の場合は、集約項目でのまとめ(集計を含む)はしません。

運用編

### 〇印刷ボタン

上の4図の内容でデフォルトのプリンターに印刷します。 ※クリスタルレポートでの出力となります。

## OExcelボタン

下図の様な内容で印刷イメージとして画面に表示します。

※下図はO-4の内容をExcelで表示した内容ですが、O-1からO-4の内容を全てExcel で出力できます。

※Excelがインストールされていなければこのボタンは使用できません。また画面に 表示しているだけですので、このExcelを後で利用される場合は、名前を付けて保 存してください。若干クリスタルレポートでの印刷とフォームが違いますので、 利用される資料としてどちらが良いかは各自でご判断ください。

| ZZ N | Icrosoft Exce              | l – Boo       | &1                     |                                 |                 |          |               |      |          |                 |       |            |           |                 | × |
|------|----------------------------|---------------|------------------------|---------------------------------|-----------------|----------|---------------|------|----------|-----------------|-------|------------|-----------|-----------------|---|
| :    | 776701(E) - S#SE           | KC Z          | 赤(2) 棟八印 -             | ⊊ನ್ಮಾಲ್ ಆಗಿ(D) ನೇ ಶಿΩ್ರ ಗಳುಗಿಗಳ | 9 AWAU          |          |               |      |          |                 |       | 要問些入力      | . CREAN   | <b>6</b>        | × |
| 10   | 🎽 🖌 🔒 🖨                    | 100 18        | <b>↓ ♥  ⊈  &amp;</b> - | 🗈 🐘 • 🛷 । ए • ए • । 😫 🗴 • 🖗     | 131 🔛 🐼 😣 📲 🗄   | as gesta | , 11 ,        | в /  | <u> </u> | - <mark></mark> | 骤 % , | 138 JB 🗰 🛛 | EE   31 - | <u>&gt; A</u> - |   |
| Υ.   | er a                       |               |                        |                                 |                 |          |               |      |          |                 |       |            |           |                 |   |
|      | (¥/                        | Ŧ             | F =3000096             | 5.56)                           | L L             | 10       |               | 1.12 |          | 0               | 6     |            |           |                 | _ |
|      |                            | _             |                        |                                 |                 | -13      |               | .J N |          |                 | - P   |            | - F       |                 | ^ |
| 1    |                            |               | 2                      | ?011 年度予算。                      | 计画書             | Ent:     | 301年月8日       |      |          |                 |       |            |           |                 |   |
| 1    | 某所芸能                       | 能保            | 存会(テ                   | スト)                             |                 |          |               |      |          |                 |       |            |           |                 |   |
| 1    |                            |               |                        |                                 |                 |          |               |      |          |                 |       |            |           |                 |   |
| 4    |                            |               |                        |                                 |                 |          |               |      |          |                 |       |            |           |                 |   |
| ÷.   | 1. $(\lambda \rightarrow $ | <u>80</u>     |                        |                                 |                 |          |               |      |          |                 |       |            |           |                 |   |
| :    | 71                         |               | =                      |                                 | 关 计 約           |          | 16 草 18       |      |          |                 |       |            |           |                 |   |
| 2    |                            |               | 期前課料項言                 |                                 | 107.504         |          | 433.030       |      |          |                 |       |            |           |                 |   |
| 10   |                            |               |                        | 胡首涤越残高                          | 117,594         |          | 411,211       |      |          |                 |       |            |           |                 |   |
| ш    | fut                        |               | 2-路市东北朝                | 饭存与菜箱执公                         |                 |          |               |      |          |                 |       |            |           |                 |   |
| 12   |                            |               | 1001                   | <b>市高信封保</b> 存要某 <b>猜</b> 购業    |                 | l        |               |      |          |                 |       |            |           |                 |   |
| 10   |                            |               | 1201                   | 支援田律補助金                         |                 |          | 111.111       |      |          |                 |       |            |           |                 |   |
| 17   |                            |               | 金景                     |                                 |                 |          |               |      |          |                 |       |            |           |                 |   |
| 15   |                            |               | 1900                   | 会書                              | 1.00            |          | 11,111        |      |          |                 |       |            |           |                 |   |
| 16   | 400                        |               | 子とも金融に                 | 5.b.l.                          |                 |          |               |      |          |                 |       |            |           |                 |   |
| 17   |                            |               |                        | 音が開発するため。                       |                 |          |               |      |          |                 |       |            |           |                 |   |
| 10   |                            |               | 1501                   | 決発す現義                           | 517,511         |          | 517,511       |      |          |                 |       |            |           |                 |   |
| 19   | 161                        |               | 冠当利息など                 |                                 | φ               |          | $\mathcal{O}$ |      |          |                 |       |            |           |                 |   |
| 20   |                            |               | 1601                   | 魚至利息                            | 92              |          | 92            |      |          |                 |       |            |           |                 |   |
| 21   |                            |               |                        |                                 | 1,142,159       |          | 1,522,792     |      |          |                 |       |            |           |                 |   |
| 99   | ••(301年                    | 原子幕           | 計画畫/                   |                                 | 1               |          | 3             |      |          |                 |       |            |           | >               | ŕ |
| i ZD | π.121( <u>R</u> −  }}      | <b>d</b> -1-2 | 147@ • N N             | 그 O 년 년 세 () 8 월 () ·           | 🚄 - 🛓 • = 🚥 🗮 🔍 | <b>.</b> |               |      |          |                 |       |            |           |                 |   |
| 150  | 1                          |               |                        |                                 |                 |          |               | 5.04 | あ iP R注  | 10 Xt 🚞         | 2 1   |            |           |                 |   |

〇取消ボタン

「予算計画書印刷」の全ての画面内容を初期化します。 ※画面の立ち上げ時の状態です。

〇終了ボタン

メニュー画面に戻ります。

- ※この出力資料は今後の予算計画を立てて頂く上での参考資料として下さい。もし、この 内容を元に予算書をくまれる場合、Excelで出力していただき、そのExcelを加工するこ とで色々なシミュレーションができると思います。その上で予算書(計画書)を作成し てください。尚、作成された予算内容は「決算更新処理」後、項目マスタの予算金額に 反映するように操作してください。(一部自動で更新しますが、最終は手操作で調整し てください。)
- ※尚、クリスタルレポートでプレビュー表示をした場合、そのプレビュー画面を終了させないと、メニュー画面など他の画面を処理することが出来ません。プレビュー表示のまま画面を放置しない様ご注意ください。

運用編

11. 「収支報告書出力」

メニューから「収支報告書出力」ボタンを押下しますと、以下の画面が表示されます。

| 💀 収支報告書(印刷出力)                                     |                                                          |
|---------------------------------------------------|----------------------------------------------------------|
| 某所芸能保存会(テスト) 端末名                                  | G: DYNABOOK-YASUGI                                       |
| ※2010年度の収支報告書出力処理を行い<br>■リスト区分<br>1●項目別リスト ○集計リスト | ♪ます。<br>○ 集約項目別項目リスト                                     |
| <ul> <li>■差引金額表示</li> <li>②</li></ul>             | 実績額から予算額を減算。 <mark>▼ 3</mark><br>予算額から実績額を減算。 <b>▼ 4</b> |
|                                                   | プレビュー 印刷 Excel                                           |

①リスト区分

項目別リスト、集約リスト、集約項目別項目リストの3種類が選択できますので、 いずれかを選択してください。

※但し、「基本情報入力」の集約管理区分=0(集約項目を利用しない)の場合、 このリスト区分は選択できません。(項目別リストのみ処理されます。)

## ②差引金額を表示

チェックを入れますと収支報告書に実績額と予算額との差額を表示します。 ※チェックが入った場合、収入の部・支出の部の差引金額表示形態の選択が 出来ます。

③収入の部、差引金額表示形態

収入の部の各項目の差額欄に予算額から実績額を減算した内容を表示するか実績額 から予算額を減算した内容を表示するかの選択です。

※差額の収支報告書への表現は色々考えがあると思いますので、あえて選択してい ただく方法にしました。

④支出の部、差引金額表示形態

支出の部の各項目の差額欄に予算額から実績額を減算した内容を表示するか実績額 から予算額を減算した内容を表示するかの選択です。 ※差額の収支報告書への表現は色々考えがあると思いますので、あえて選択してい

ただく方法にしました。

運用編

# 11. 「収支報告書出力」

Oプレビューボタン

下図の様な内容で印刷イメージとして画面に表示します。 ※クリスタルレポートでの出力となります。

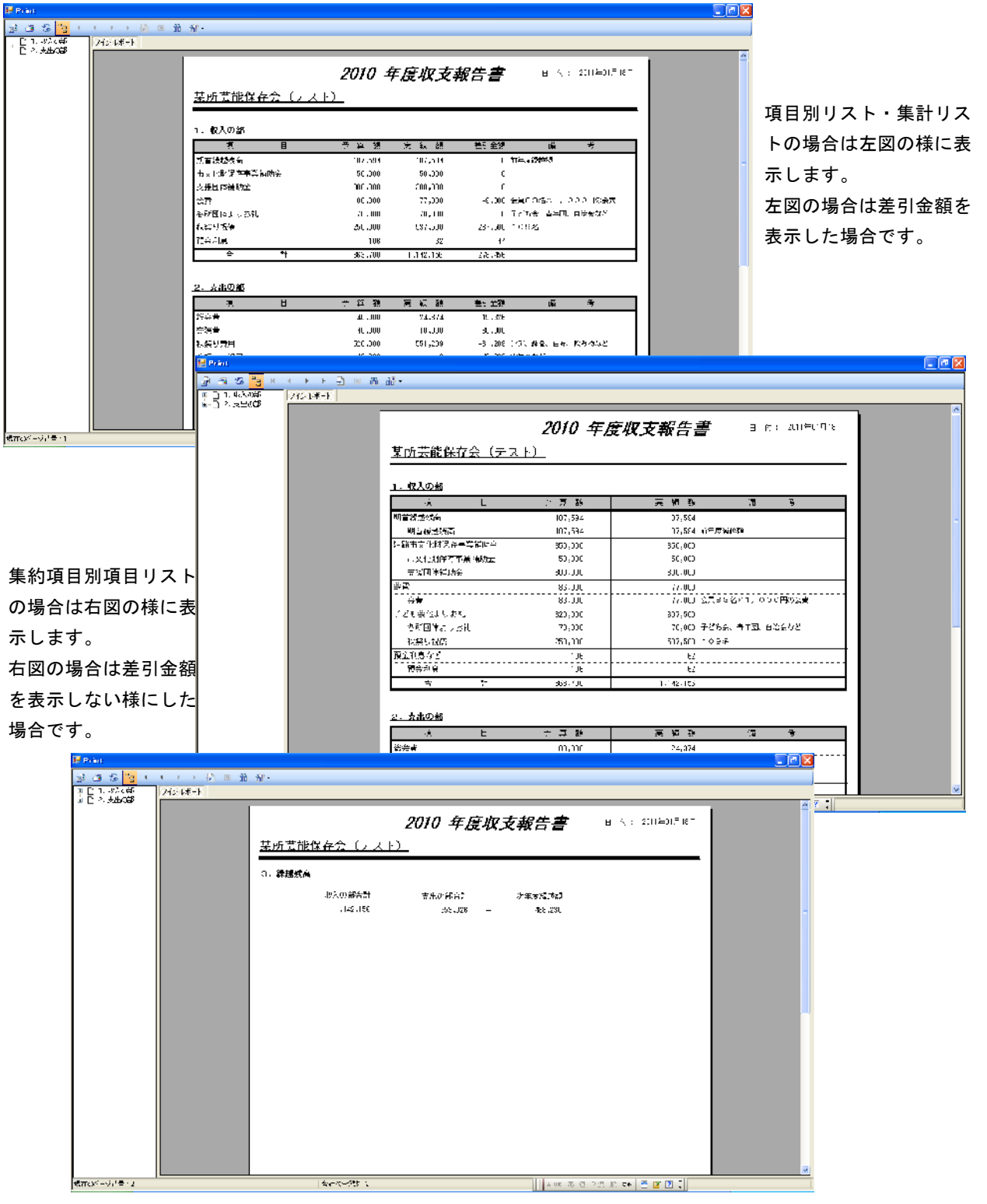

※また、収入の部、支出の部の後に次期繰越残高を表示しています。Excelでの出力 時も次期繰越残高を表示していますが、その他何か文言を入れて印刷などする時 はExcelに編集して印刷してください。クリスタルレポート上での編集はできません。

運用編

# 11. 「収支報告書出力」

# 〇印刷ボタン

上の2図の内容でデフォルトのプリンターに印刷します。 ※クリスタルレポートでの出力となります。

# OExcelボタン

下図の様な内容で印刷イメージとして画面に表示します。

※Excelがインストールされていなければこのボタンは使用できません。また画面に 表示しているだけですので、このExcelを後で利用される場合は、名前を付けて保 存してください。若干クリスタルレポートでの印刷とフォームが違いますので、 利用される資料としてどちらが良いかは各自でご判断ください。

| 🗷 Mi        | ernenft Eas    | el = Buoki     | 2                |                |                                            |                               |                      |              |                      |         |               |                   |       | . 🖻 🛛           |            |        |              |            |             |
|-------------|----------------|----------------|------------------|----------------|--------------------------------------------|-------------------------------|----------------------|--------------|----------------------|---------|---------------|-------------------|-------|-----------------|------------|--------|--------------|------------|-------------|
| 1           | 720.CC 📲       | ★30) ★57       | (の) 構造の 書        | ぼつ ター          | 可(() データ() の合わ                             | 986) AUTOR                    |                      |              |                      |         |               | 実営を行って            | 02800 | 8 ×             |            |        |              |            |             |
|             | 🛎 🗐 🔒 🖉        | al 🖪 🐧         | 177 🗱   X 🔁      | a 185 - 🕩      | υ) - (υ - 😫 Σ -                            | 9. St 🛍 🐴 🕸                   | a suc                | sd) <u>-</u> | I I D I U            | = = =   | 割 🏦 🦑 🧃 🕄     | 3 - = = =         |       | <u>а д</u> - "  |            |        |              |            |             |
| ¥.          | * .            |                |                  |                |                                            |                               |                      |              |                      |         |               |                   |       |                 |            |        |              |            |             |
|             | E10            | •              | ja no 92n        | Г              | г                                          | 3 1                           |                      |              | м                    | ı c     | PERST         | 5 m 3 V           | 7.846 | 140 AD ADT      |            |        |              |            |             |
|             |                |                |                  |                | 0010 0                                     | de ún -1- 1/7 /               | # #                  |              |                      |         |               |                   |       |                 |            |        |              |            |             |
| 1           |                |                |                  |                | 2010 #                                     | 度似文報》                         | 7 <b>2</b>           |              | = ⊨1 : 2011⊈         | UJI:3F  |               |                   |       |                 |            |        |              |            |             |
| 2           | 某所到            | ま能保            | 存会(テ             | ・スト)           | •                                          |                               |                      |              |                      |         |               |                   |       |                 |            |        |              |            |             |
| -11<br>- 15 |                |                |                  |                |                                            |                               |                      |              |                      |         |               |                   |       |                 |            |        |              |            |             |
| 0           |                |                |                  |                |                                            |                               |                      |              |                      |         |               |                   |       |                 |            |        |              |            |             |
| 1           | 1. 10.4        | <b>の部</b>      |                  |                |                                            |                               |                      |              |                      |         |               |                   |       |                 |            |        |              |            |             |
|             |                | TÊ.            | F                |                | · 🖽 28                                     | ₩ ÷5 28                       |                      | 15           | Ŧ                    |         |               |                   |       |                 | ᅚᄑᄃ        |        | . – .        | 生          | =117        |
| 9           | aF A, Sa Li    |                |                  |                |                                            | 11.2.40                       | カナモルショナショ            |              | -                    |         |               |                   |       |                 | 坝日         | コカリリ   |              | 、 米        | 計リス         |
| 1.0         | 山口小和           | // -<br>伏正下兵   | oi in c          |                | 5.00                                       | 50                            | 4.1.0000000000       |              |                      |         |               |                   |       |                 | ισ         | >+₽∠   | >1++         | -<br>M     | ++1- =      |
| 12          | 点接上様           | -#初正<br>-#初正   |                  |                | 50.00                                      | :                             |                      |              |                      |         |               |                   |       |                 | Г V.       | ノ场に    | 142          | 디즈이        | 「你」こ衣       |
| 17          | 2. <b>A</b>    |                |                  |                | 63.CO                                      | 77-100                        | ÷жщаза£≾             | i, obic∈a    | 「会社                  |         |               |                   |       |                 | = 1        | +-     | -            |            |             |
| 11          | ន <u>ា</u> រាគ | よりお礼           |                  |                | 21.001                                     | 70.000                        | イビンボー両の              | 中田 自治会者      | 82                   |         |               |                   |       |                 | 示し         | - エ 9  | 0            |            |             |
| 12          | 法意义社           | ia.            |                  |                | 251,111                                    | 187.100                       | 10.9%                |              |                      |         |               |                   |       |                 | ± 🖻        | ገጥተ    | <u>ا م ا</u> | + 羊 フ !    | ~ 姑 +       |
| 12          | 翌金八島           |                |                  |                | 13                                         | C2                            |                      |              |                      |         |               |                   |       |                 | 도본         | 四の14   | 家台に          | ト左り        | 並祖を         |
| 17          |                | 겉              | al .             | _              | LEJ. (U                                    | I, 4°, 56                     |                      |              |                      |         |               |                   |       | _               | <b>=</b> = | = 1 +  | ~ 1 \ +      | ヨムマ        | +           |
| 1           |                |                |                  |                |                                            |                               |                      |              |                      |         |               |                   |       |                 | 衣刁         | 下し な   | トレい場         | 一方 で       | <b>9</b> °  |
| 22          | 2 51           | 175 <b>28</b>  |                  |                |                                            |                               |                      |              |                      |         |               |                   |       |                 |            |        |              |            |             |
|             |                |                | L.               |                |                                            |                               |                      | Æ            | -                    |         |               |                   |       |                 |            |        |              |            |             |
| - 77        |                | 1 <sup>H</sup> | E                |                | 5e 🔫 :.                                    | 二 和 98                        |                      | 18           | *                    |         |               |                   |       |                 |            |        |              |            |             |
| 22          | 동안室<br>소란 고    |                |                  |                | 40.000                                     | 21, 71                        |                      |              |                      |         |               |                   |       |                 |            |        |              |            |             |
| 21          | - ೧೯೫೯         |                |                  | 2              | Microsoft Excel - D                        | look I                        |                      |              |                      |         |               |                   |       |                 |            |        |              |            | - 12 🔀      |
| 22<br>H 4   | ► H\20104      | -11<br>■原収支報   | 5 <del>3</del> / |                | <u>반</u> 7~(94)) (태종))                     | 表7:0) 推入(0 考                  | 時(1) ツール             | ) (-5:0 *    | 0-5-000 AUD1         | •       |               |                   |       |                 |            |        | 1916" (      | A21.035670 | × ×         |
| i mans      | 9(R22(-) + - ) | 10             | 00+ N N I        |                | ) 🖻 🖻 🔋 🕄 🕄                                | 14 7 2 8 4                    | 1 35 • <b>37</b>   5 | - (i - i 💆   | × - 2,- 21   ∭       | 0 🔍 🕴   | 1 4 4 1 2 20  |                   | . 8 7 | <u>u</u> = -    | - 89 I     |        | 14.54        | 5 0   e i  | • • •       |
| 1979)<br>1  | 4              |                |                  |                | ¥ * .                                      | 6 653358                      |                      |              |                      |         |               |                   |       |                 |            |        |              |            |             |
|             |                |                |                  |                | A E                                        | C 000010                      | D                    | Ξ            |                      | J       | 4             | _ M               | 4     | Ь               | 0 F 0      | RST    | $J \vee W$   | • M 2 N    | VABACHE A 📆 |
|             |                |                |                  |                |                                            |                               |                      | 2010         | 在南南一                 | -10/4 • |               |                   |       |                 |            |        |              |            | -           |
|             |                |                |                  |                | •                                          |                               |                      | 2010         | 于度纵系                 | 一般方言    | 5             | A H               | t: 20 | 1771118         | 7 F        |        |              |            |             |
|             |                |                |                  |                | 2 <u>某所芸能</u>                              | 保存会(テ                         | - <u>スト)</u>         |              |                      |         |               |                   |       |                 |            |        |              |            |             |
|             |                |                |                  |                | 4<br>                                      |                               |                      |              |                      |         |               |                   | -     |                 | -          |        |              |            |             |
|             |                |                |                  |                | e                                          |                               |                      |              |                      |         |               |                   |       |                 |            |        |              |            |             |
|             |                |                |                  |                | / 1. 収入の部                                  |                               |                      |              |                      |         |               |                   |       |                 |            |        |              |            |             |
|             |                |                |                  | F              |                                            |                               |                      | 7. 10. 1     |                      | 1. 0.   | the Table and |                   | 15    |                 |            | + +    |              |            |             |
| 隹           | 約百日            | ㅋ묘비᠇           | 百日ロ・             | 7 6            | U K.                                       | ы                             |                      | т <b>г</b>   | 12 m                 | ત શ     | 은기도하          |                   |       | 1               | _          |        |              |            |             |
| 未           | - 小小只          | ᅴᄭ             | 項ロック             | רי <u>רי</u> י | 12 期百科延续高                                  | - 10 - 10 - 10                |                      | 107.00       | 1                    | 7.594   |               | The second second |       |                 |            |        |              |            |             |
| ጠ           | 担合け            | +±0            | 図の柱の             | - ±            |                                            | 1176世然间<br>又有云 <b>关</b> "动脉"。 |                      | 107.00       | 54 I                 | 0.000   |               | 0111.003732       | . 2°  |                 |            |        |              |            |             |
| 0)          | 物口             | 8111           | 즈 V J 1米 I       | -11            | 2 1205 T.X.1041                            | *11 〒4-1081章<br>7世間保存書筆譜      | ы                    | <br>         | ·······              |         |               | +                 |       |                 |            |        |              |            |             |
| -           | 1 ±-           | +              |                  |                |                                            | k 에야 예가요.<br>▶에야 예가요          |                      | 111.1        |                      | 0.000   |               |                   |       |                 |            |        |              |            |             |
| 小           | しま             | 9 。            |                  |                | n 安吾                                       |                               |                      | 39.0         |                      | 2.111   | 5,001         |                   |       |                 | _          |        |              |            |             |
| ±           | 国<br>ろ         | 민스 미           | + 至 71~          | 全家             | a #3                                       | <br>i                         |                      | 33.0         |                      | 7.000   | -8,000        | 会員제공은             | × 1   | ○ ○ ○ ○ ○ ○ ○ ○ | E I        |        |              |            |             |
| Ъ           |                | 勿口!            | 라도기3             | 亚郃             | 7 子ども安也ル                                   | - 本礼                          |                      | 32.171       | 11 3                 | 7.500   | 287.500       | i l               |       |                 |            |        |              |            |             |
| た           | まテ             | +_+            | 旦ム でつ            | ± 🛯            | 8 23                                       | 前国体にらお礼                       |                      | 70.0         | CC                   | 11.111  |               | 子とも会。             | ★ 〒同. | 主義会社と           |            |        |              |            |             |
| č           | <b>秋</b> 小     |                | 勿口で              | <b>9</b> 0 1   | 19 秋5                                      | 2日発展                          |                      | ZoJ,J        | u 🤉                  | 7.000   | 287,500       | 1.005%            |       |                 |            |        |              |            |             |
|             |                |                |                  | 1              | <ol> <li>         三 原金利息有ど     </li> </ol> |                               |                      |              | !!·                  | £2      | - 44          | <b>.</b>          |       |                 |            |        |              |            |             |
|             |                |                |                  | 1              | 1 <u>1</u> 1                               | 요지                            |                      |              | (E                   | E>      | 44            |                   |       |                 | _          |        |              |            |             |
|             |                |                |                  | 2              | <u>22</u>                                  | 51                            |                      | 833.7        | <u>tt 1,1</u>        | 2,100   | 278,153       | -                 |       |                 | — I        |        |              |            |             |
|             |                |                |                  |                | 24                                         |                               |                      |              |                      |         |               |                   |       |                 |            |        |              |            |             |
|             |                |                |                  |                | <u>م بنبع ما م</u>                         |                               |                      |              |                      |         |               |                   |       |                 |            |        |              |            | <u> </u>    |
|             |                |                |                  | H              | H F HILOCOLE三吧<br>ETC AFAMAN               | 京戦委書/<br>1 5 1/世界 5 10 10 1   |                      | all chilad   | 11 X A A             | -+      | ut. est.      |                   |       |                 |            |        |              |            | >           |
|             |                |                |                  | 2              | zuwariz <u>k</u> + g   t -                 | NATION V V                    |                      | ଆ ପୋଷା ଧ     | an <u>sa</u> • 🚘 • 🗛 | ==      |               | 1                 | ALVE  | N EN DIE A      | 2 50 M     | 1 12 - |              |            |             |
|             |                |                |                  | _              | 1.44                                       |                               |                      |              |                      |         |               |                   |       |                 | - the had  |        |              |            |             |

〇終了ボタン

メニュー画面に戻ります。

※尚、クリスタルレポートでプレビュー表示をした場合、そのプレビュー画面を終了させないと、メニュー画面など他の画面を処理することが出来ません。プレビュー表示のまま画面を放置しない様ご注意ください。

運用編

#### 12. 「決算更新処理」

メニューから「決算更新処理」ボタンを押下しますと、以下の画面が表示されます。

| III 決算更新処理 III III III III III III III III III I                 |                          |          |            |              |  |  |  |  |  |  |  |
|------------------------------------------------------------------|--------------------------|----------|------------|--------------|--|--|--|--|--|--|--|
| 某所芸能保存会(テスト) 端末名: <mark>DYNABOOK-YASUGI 終了</mark>                |                          |          |            |              |  |  |  |  |  |  |  |
| ┌■以下内容で決算更新処理を行います。                                              |                          |          |            |              |  |  |  |  |  |  |  |
| 会計期                                                              | <b>会 計 期</b> 会計年度 2010年度 |          |            |              |  |  |  |  |  |  |  |
| 名 称                                                              | 名 称 某所芸能保存会(テスト)         |          |            |              |  |  |  |  |  |  |  |
| 前年度繰越                                                            | 107,594                  |          |            |              |  |  |  |  |  |  |  |
| 入金額合計                                                            | 1,034,562                | 出金額合計    | 653,926    |              |  |  |  |  |  |  |  |
| 当年度繰越                                                            | 488,230                  |          |            |              |  |  |  |  |  |  |  |
| ■予算更新指                                                           | 示                        |          |            |              |  |  |  |  |  |  |  |
| 1 ③ 予算額は                                                         | は何もしない ○ 予               | 算額は前回と同じ | じ 〇 決算金額を次 | <b>r</b> 期予算 |  |  |  |  |  |  |  |
| 調整項目 9001 ② 9001;予備費 ③                                           |                          |          |            |              |  |  |  |  |  |  |  |
| ※更新処理を実行しますと、元の会計期や年度に戻す事ができません。<br>上記内容が間違い無いことを確認してから更新してください。 |                          |          |            |              |  |  |  |  |  |  |  |
|                                                                  | 更新                       |          |            |              |  |  |  |  |  |  |  |

※更新情報として「■以下内容で決算更新処理を行います。」の内容を表示しますので、 この処理までに出力した収支報告書など間違い無いか確認して更新処理を指示してく ださい。

## ①予算更新指示

項目マスタの予算金額を次年度へ繰越する折り、更新させる為の指示です。いずれ かを選択してください。

- (1). 項目マスタの予算金額は何も更新しない場合「予算額は何もしない」を選択してください。
- (2). 項目マスタの予算金額は前と同じにするが、収支の差額を調整するのに②③で 指示した項目の予算金額を更新する場合「予算額は前回と同じ」を選択してく ださい。
- (3). 今年度の実績額を項目マスタの予算金額に更新する場合は「決算金額を次期予算」を選択してください。その時の(2).同様に収支の差額を調整するのに②③ で項目を指示してください。

## 23調整項目

- ①の「予算額は何もしない」以外を選択した場合、収入と支出の差額を加算(調整) する項目コードが必要ですので、その項目コードを指示(選択)します。
- ※初期値は項目マスタの最終項目(項目コードの最大値)がセットされていますが、 任意でセットし直してください。
- ※②のコードで入力していただいても③で選択していただいても良い様にしています が、項目マスタに設定されているコードのみ指示できます。

運用編

12. 「決算更新処理」

〇保存ボタン

画面の内容で以下の更新処理を行います。

- (1). 期首繰越残高の更新を行います。
  - ※「基本情報入力」や「現金出納帳入力」を立ち上げて頂いた時に表示して います繰越残高が更新(会計期別に管理していますので新たに作成)され ます。
- (2). 項目マスタの予算金額が更新されます。但し、①で「予算額を何もしない」 を選択された場合は、何も更新されません。
- (3). 伝票No.が1からの採番となります。
  - ※「基本情報入力」を見て頂くとわかりますが、伝票No.が1となり、FROM が1でTOが9999999に変更されています。もし伝票No.を任意で調整運用して おられる場合は、この時点で調整してください。「現金出納帳入力」で、 この後入力(データ作成)しますと、伝票No.が自動的にカウントアップし てしまいます。ご注意ください。
- (4). 「基本情報入力」の会計期が1カウントアップして更新します。また、会計 期間が更新前の終了日の翌日を開始日にセットし、その開始日の1年後を 終了日にセットして更新しています。
   ※会計期間が違う場合は、必ず「基本情報入力」で会計期間を変更してくだ さい。
- (5). 今までの入力した入出金データは10期まで保存しており、11期以前のデ ータはこの更新時点で削除しております。
  - ※入出金データは、会計期別に管理しておりますので、この更新処理後に、 「現金出納帳入力」画面を上げて一覧表示しても、今まで入力した入出金 データは表示されません。その過去データからのコピー機能も利用できま せんのでご了承ください。

# <u>※更新処理後は原則として元に戻すことが出来ません。処理前にセーブを取ることを</u> <u>お勧めします。</u>

※しかし、次の期のデータを既に入力してしまい、前期のデータをどうしても入力し、 残高をもう一度更新させ既に入力したデータなどに反映したい場合は、「基本情報入 力」の会計期を前期にしていただき、会計期間を戻して頂くことで、前期のデータ入 力は出来ます。しかし、項目マスタの予算金額などは戻りませんので、手で修正して いただく事になります。また、その後に「決算更新処理」をもう一度処理していただ かないとその反映した残高を次の期にもってこれませんので十分ご注意ください。

〇終了ボタン

メニュー画面に戻ります。

運用編

# 13. 「データセーブ処理」

メニューから「データセーブ処理」ボタンを押下しますと、以下の画面が表示されます。 ※一度保存すると、保存場所は保持されるので画面が立ち上がった時、その内容を表示します。

| ブ処理                                                                                                    |                                                                               |                                                                   |
|----------------------------------------------------------------------------------------------------|-------------------------------------------------------------------------------|-------------------------------------------------------------------|
| 某所芸能保存会(テスト) 端末名: DYNABC                                                                                                    | OOK-YASUGI 終了                                                                 |                                                                   |
| ■セーブ前現在の内容<br>会計期<br>会計年度 2010年度<br>名称<br>某所芸能保存会(テスト)<br>繰越残高<br>107,594<br>伝票No.<br>102                                                                                                    |                                                                               |                                                                   |
| ①<br>保存場所 C:¥Documents and Settings¥yasugi¥デスクトゥ                                                                                                    | ップ¥ブチ開発テスト型 ・・・ ②<br>保存 戻し                                                    |                                                                   |
| ファイルを開く         マレン         ファイルの場所()         ファイルの場所()         ファイルの場所()         アイル         ビー         ビー <th <<="" <th="" th=""><th>※上図のようにセーブ前現在の内容<br/>が表示されますので、その内容で<br/>間違いないか確かめてからセーブ<br/>してください。</th></th> | <th>※上図のようにセーブ前現在の内容<br/>が表示されますので、その内容で<br/>間違いないか確かめてからセーブ<br/>してください。</th> | ※上図のようにセーブ前現在の内容<br>が表示されますので、その内容で<br>間違いないか確かめてからセーブ<br>してください。 |

①保存場所

現在運用しているデータ全て(DB)をセーブするパスとファイル名称を入力 してください。

※ファイル名称は「環境設定」の接続場所で指定したDB名にセーブ内容だと わかる名称にした方が良いと思います。

例えば、DB名称が「現金出納帳.mde」だとしたら、「現金出納帳save.mde」 とか、「現金出納帳\_20110125.mde」という様にセーブする日付を入れるのも 良い方法だと思います。

②保存場所ボタン

このボタンを押下しますと、ファイル選択ダイアログ(上図)が表示されますの で、そこから保存先パスの選択やファイル名称の設定をしてください。その内容 が保存場所に表示されます。

運用編

13. 「データセーブ処理」

〇保存ボタン

保存場所で指定したパスと名称で保存処理を行います。

※保存処理は出来れば1日の最初に立ち上げた時点で、同一場所の同一ファイル 名(例えば「現金出納帳save.mde」の様に)にセーブしていただくと、もし その日に何らかの異常が発生した場合、その日の前で復旧が可能となります。 復旧後、もう一度その日の内容を入力していただかなくてはなりませんが、 DB(Microsoft Accessを使用しています。)の保証は出来ませんので、十分 ご注意ください。1日の処理後でのセーブでも良いと思います。各自でご判断 ください。

また、毎日使用される場合は月末とか月初めにもセーブしていただくのが良いか と思います。(ディスク容量の問題もありますので各自でご判断ください。)

## 〇戻しボタン

保存場所で指定したパスと名称で一旦保存したDBから内容を戻す場合に使用しま す。

- ※このボタンを押下しますと、今の内容は消えてしまい復旧できませんので、十分 ご注意下さい。
- ※保存場所で指定したパスと名称で一致するものが無い場合はこのボタンは使用 できません。

〇終了ボタン

メニュー画面に戻ります。

※この保存は、エクスプローラでのファイルのコピーや貼り付け機能と変わりません。

運用編

# 14. 「明細データ外部出力」

メニューから「明細データ外部出力」ボタンを押下しますと、以下の画面が表示されます。 ※一度出力すると、保存場所は保持されるので画面が立ち上がった時、その内容を表示します。

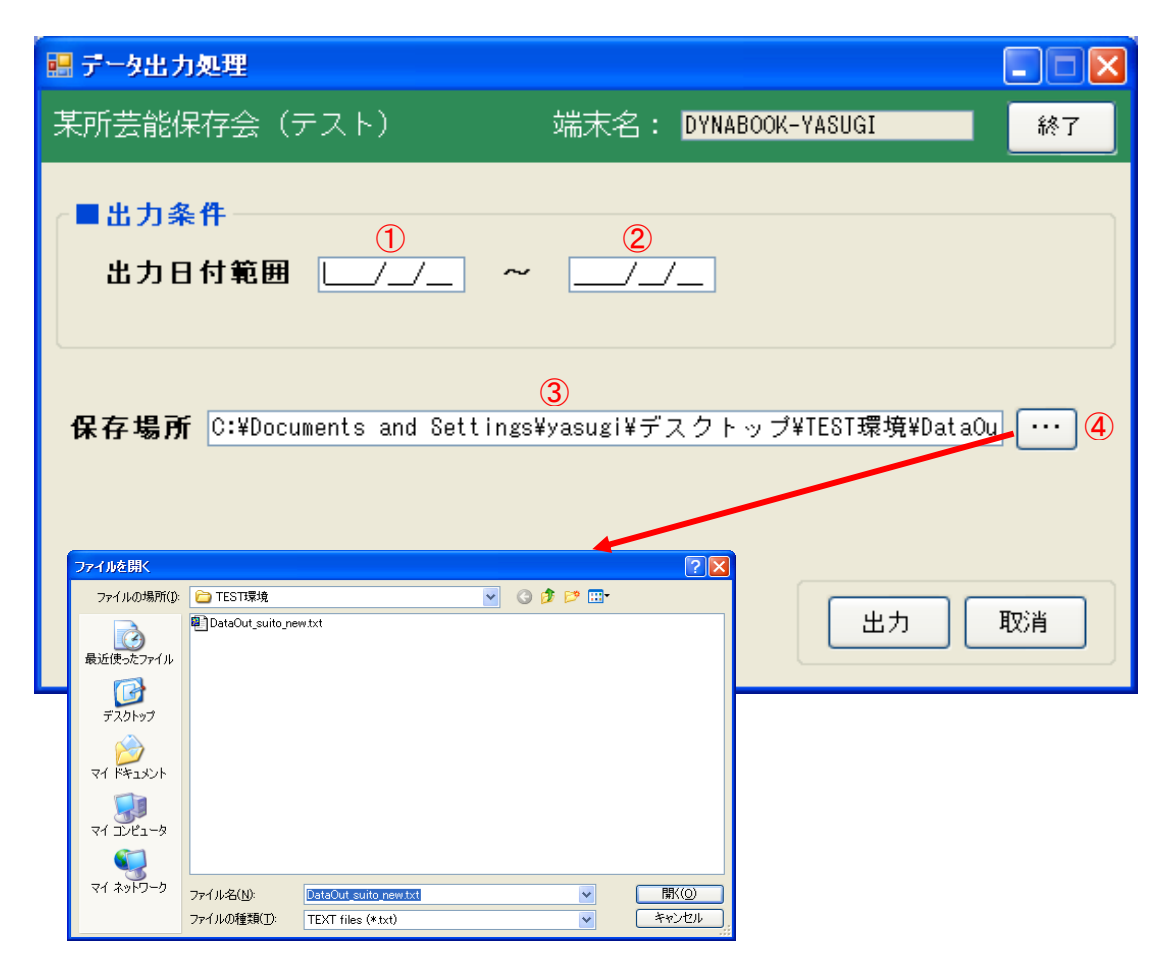

#### ①出力日付範囲(開始日)

入出金データを外部出力する対象のデータ日付(開始日)を入力してください。 ※未入力の場合は「基本情報入力」で設定した会計期間の始めを表示します。 ※データに指示された対象日付が無い場合でも指示した日付以降のデータを対象とします。

②出力日付範囲(終了日)

入出金データを外部出力する対象のデータ日付(終了日)を入力してください。 ※未入力の場合は「基本情報入力」で設定した会計期間の終わりを表示します。 ※データに指示された対象日付が無い場合でも指示した日付以前のデータを対象と します。

#### ③保存場所

外部出力するデータのパスとファイル名称を入力してください。

④保存場所ボタン

このボタンを押下しますと、ファイル選択ダイアログ(上図)が表示されますの で、そこから保存先パスの選択やファイル名称の設定をしてください。その内容 が保存場所に表示されます。

運用編

14. 「明細データ外部出力」

〇出カボタン

①~②の日付の範囲内入出金データを下図の様な内容でテキストデータとして出力します。

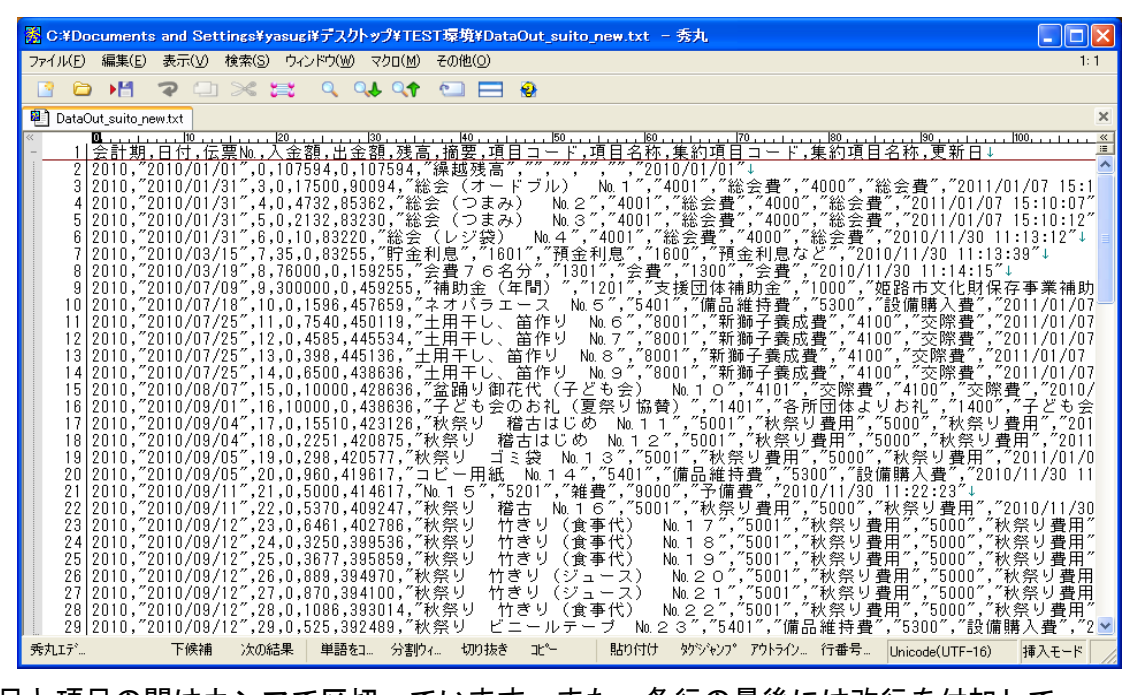

※項目と項目の間はカンマで区切っています。また、各行の最後には改行を付加して います。1行目には各項目の項目タイトルをセットしていますので、Excelなどで

見ていただくと、各項目の内容がわかりやすくなっています。

※Excelなどでご利用ください。

※残高項目はこの会計期期首からの残高です。参考までに出力しています。

〇取消ボタン

「明細データ外部出力」の全ての画面内容を初期化します。 ※画面の立ち上げ時の状態です。

〇終了ボタン

メニュー画面に戻ります。

運用編

## 15.「会計連携データ出力」

メニューから「会計連携データ出力」ボタンを押下しますと、以下の画面が表示されます。 ※一度出力すると、保存場所は保持されるので画面が立ち上がった時、その内容を表示します。

| 🔜 🏭          | 圣理仕訳                              | データ出力ダ                                     | u理                                     |              |                          |                |            |
|--------------|-----------------------------------|--------------------------------------------|----------------------------------------|--------------|--------------------------|----------------|------------|
| 某所           | 听芸能修                              | 呆存会(テ                                      | ・スト)                                   | 端末名:         | DYNABOO                  | <-YASUGI       | 終了         |
|              | 出力条<br>出力E                        | €件<br>] 付範囲                                | ①<br>/_/<br>////////                   | ~            | /                        |                |            |
|              | 化武力                               | 2.15                                       |                                        |              |                          |                |            |
|              | 出力区                               | 公 4                                        | ⊙ 新規出力                                 | ○ 再出力        | ወみ (                     | )新規を含み再        | <b>菲出力</b> |
|              |                                   |                                            | 2011/01/12 11:                         | 00:00 (5)    |                          | *              |            |
| 出            | 力場所                               | f C:¥Docum                                 | ents and Settin                        | igs¥yasugi¥デ | ( <u>6)</u><br>スクトップ     | プ¥TEST環境¥bugyc |            |
|              |                                   |                                            |                                        |              |                          | 出力             | 取消         |
| <del>.</del> | <mark>イルを開く</mark><br>ファイルの場所(I): | 🗀 TEST環境                                   |                                        | 🔽 () 🌶 📂 🖽   | ? 🗙                      |                |            |
|              | が使ったファイル                          | bugyo_siwake1.tx<br>DataOut_suito_ne       | t<br>w.txt                             |              |                          |                |            |
|              | <b>び</b><br>デスクトップ                |                                            |                                        |              |                          |                |            |
| <i>च</i>     | ک<br>۱۲/ ۲۴=                      |                                            |                                        |              |                          |                |            |
| <i>च</i>     | גר דאר דאר די                     |                                            |                                        |              |                          |                |            |
| 7            | マイ ネットワーク                         | ファイル名( <u>N</u> ):<br>ファイルの種類( <u>T</u> ): | bugyo_siwake1.txt<br>TEXT files (*txt) | ×<br>×       | 開(( <u>(</u> ))<br>キャンセル |                |            |

①出力日付範囲(開始日)

入出金データを外部連携(仕訳)データとして出力する対象のデータ日付(開始日) を入力してください。

※未入力の場合は「基本情報入力」で設定した会計期間の始めを表示します。 ※データに指示された対象日付が無い場合でも指示した日付以降のデータを対象と

します。

②出力日付範囲(終了日)

入出金データを外部連携(仕訳)データとして出力する対象のデータ日付(終了日) を入力してください。 ※未入力の場合は「基本情報入力」で設定した会計期間の終わりを表示します。

※データに指示された対象日付が無い場合でも指示した日付以前のデータを対象と します。

運用編

15.「会計連携データ出力」

③仕訳形態

出力する仕訳の形態を選択するようにしていますが、現在「標準仕訳」(弊社設定の仕訳フォーム)しか準備出来ていません。

※大変申し訳ありませんが、一般に販売しています会計ソフトとの連携形式はこの ソフトでは準備が出来ませんでした。

※個別の消費税対応もこのソフトではとっていません。

★上記2点から別のソフト「楽々現金出納帳」を準備しています。もし、この内容 で対応できない場合は、そちらをお試しください。

④出力区分

再出力が必要な場合を想定して準備しています。以下の説明でご判断頂き選択し てください。デフォルトは新規出力です。

- (1). 新規出力: 上記日付の範囲内でまだ会計連携で出力していないデータ を対象に抽出します。
- (2). 再出力のみ: 一旦出力したが、会計ソフトに取り込む前に出力したデ ータを消してしまった場合とか、会計ソフトで取り込んだ ものの、何らかの異常でもう一度取り込む必要が発生した 場合に、⑤で過去の出力した日付・時間を選択することで その時抽出したデータを再抽出できます。
- (3). 新規を含み再出力:

なんらかの異常で会計ソフトにもう一度同一データ及び 上記日付の範囲データでまだ抽出していないデータを同時 に取り込みたい場合これを選択してください。 この時、⑤で過去の出力した日付・時間を選択することで 、その時の抽出したデータと、上記の日付の範囲でまた抽 出していないデータ(例えば抽出した後に変更したデータ など)を同時に出力することができます。

⑤日付・時間

④の再出力及び新規を含み再出力の時のみ選択できます。過去にデータを抽出した 日付と時間が直近順に並んでいますので、対象となる日付・時間を選択してください。デフォルトは直近の日付・時間となっています。④で新規出力を選択した場合 はこの日付・時間の選択はできません。

#### ⑥出力場所

外部連携(仕訳)データを出力するパスとファイル名称を入力してください。

⑦出力場所ボタン

このボタンを押下しますと、ファイル選択ダイアログ(上図)が表示されますの で、そこから出力先パスの選択やファイル名称の設定をしてください。その内容 が出力場所に表示されます。

運用編

15.「会計連携データ出力」

〇出カボタン

⑤の指示に対する範囲内の外部連携(仕訳)データを下図の様な内容でテキストデータとして出力します。

| Section 2018 Compared and Settings                                                                                                    | lyasugi¥デスクトップ                                                                                                    | ¥TEST環境¥bugyo                                                                                                    | _siwake1.txt -                                                                                                    | 秀丸                                      |                                                                                                    |                     |  |  |  |
|----------------------------------------------------------------------------------------------------|----------------------------------------------------------------------------------------------------|----------------------------------------------------------------------------------------------------|----------------------------------------------------------------------------------------------------|-----------------------------------------|----------------------------------------------------------------------------------------------------|---------------------|--|--|--|
| ファイル(E) 編集(E) 表示(V) 検索(3                                                                                                    | ) ウィンドウ(W) マクロ                                                                                                    | 1(M) その他(Q)                                                                                                    |                                                                                                    |                                         |                                                                                                    | 1: 1                |  |  |  |
| 📑 🗅 💾 🤉 🗇 💥                                                                                                    | 😂 🔍 斗                                                                                                    | ् 🖘 🖂 🕯                                                                                                    | 2                                                                                                    |                                         |                                                                                                    |                     |  |  |  |
| bugyo_siwake1 txt                                                                                                    |                                                                                                    |                                                                                                    |                                                                                                    |                                         |                                                                                                    |                     |  |  |  |
| bugyo_siwake1 b.t      bugyo_siwake1 b.t      bugyo_siwake1 b.t      bugyo_siwake1 b.t      c      c | 20         180           1借方助定科目、1         36           1、784         20           1、784         20           1、784         20           1、784         20           1、784         20           1、784         20           1、784         20           1、784         20           1、7764         20           1、7705         100           7,7159         100           100         100           1,7759         100           20,7710         100           21,7782         100           22,7759         100           23,7759         100           24,759         100           25,7758         100           26,759         100 | H0           10"         100"         """"""""""""""""""""""""""""""""""""                                                                                                    | <u>100</u><br><u>-</u><br><u>-</u><br><u>-</u><br><u>-</u><br><u>-</u><br><u>-</u><br><u>-</u><br><u>-</u><br><u>-</u><br><u>-</u>                                                                                                    | <u> </u>                                | <u>         (1)         (1)         (1)         (1)         (1)         (1)         (1)         (1)         (1)         (1)         (1)         (1)         (1)         (1)         (1)         (1)         (1)         (1)         (1)         (1)         (1)         (1)         (1)         (1)         (1)         (1)         (1)         (1)         (1)         (1)         (1)         (1)         (1)         (1)         (1)         (1)         (1)         (1)         (1)         (1)         (1)         (1)         (1)         (1)         (1)         (1)         (1)         (1)         (1)         (1)         (1)         (1)         (1)         (1)         (1)         (1)         (1)         (1)         (1)         (1)         (1)         (1)         (1)         (1)         (1)         (1)         (1)         (1)         (1)         (1)         (1)         (1)         (1)         (1)         (1)         (1)         (1)         (1)         (1)         (1)         (1)         (1)         (1)         (1)         (1)         (1)         (1)         (1)         (1)         (1)         (1)         (1)         (1)         (1)         (1)         (1)         (1)         (1)         (1)         (1)         (1)         (1)         (1)         (1)         (1)         (1)         (1)         (1)         (1)         (1)         (1)         (1)         (1)         (1)         (1)         (1)         (1)         (1)         (1)         (1)         (1)         (1)         (1)         (1)         (1)         (1)      </u> | ×<br>               |  |  |  |
| 20 2010, 2010/09/12".<br>21 2010, 2010/09/12".<br>22 2010, 2010/09/12".<br>23 2010, 2010/09/13".<br>24 2010, 2010/09/18".<br>25 2010, 2010/09/18".<br>26 2010, 2010/09/20".<br>27 2010, 2010/09/21".<br>28 2010, 2010/09/21".<br>29 2010, 2010/09/21".<br>29 2010, 2010/09/21".                                                                                                    | 29, 7759 ,,,,,,,,                                                                                                    | "100", "", "10", "<br>"100", "", "10", "<br>"100", "", "10", "<br>"100", ", "10", "<br>"100", ", "10", "<br>"100", "", "10", "<br>"100", "", "10", "<br>"100", "", "10", "<br>"100", "", "10", " | 500,<br>(1086,<br>秋祭り<br>525,<br>秋祭り<br>738432,<br>*秋祭り<br>13432,<br>*秋祭り<br>5474,<br>*秋祭り<br>5474,<br>**<br>**<br>**<br>**<br>**<br>**<br>**<br>**<br>**<br>* | 10-20-0-20-0-20-0-20-0-20-0-20-0-20-0-2 | M ≥ 1, , 2011/01/16 17:16:57<br>3°, 2011/01/18 17:16:54″↓<br>54″↓<br>No 2 5°, 2011/01/18 17:16<br>01/18 17:16:54″↓<br>01/18 17:16:54″↓<br>101/18 17:16:54″↓<br>11/01/18 17:16:54″↓<br>17:16:54″↓<br>2011/18 17:16:54″↓<br>2011/18 17:16:54″↓<br>2011/18 17:16:54″↓<br>2011/18 17:16:54″↓<br>2011/18 17:16:54″↓<br>2011/18 17:16:54″↓<br>2011/18 17:16:54″↓<br>2011/18 17:16:54″↓                                                                                                    | 34″↓<br>3:54″↓<br>▼ |  |  |  |

※項目と項目の間はカンマで区切っています。また、各行の最後には改行を付加して います。1行目には各項目の項目タイトルをセットしていますので、Excelなどで 見ていただくと、各項目の内容がわかりやすくなっています。

※大変申し訳ありませんが、もし利用頂けるのでしたら、対象の会計ソフトの外部連携 フォーマットにExcelなどで変換してからご利用ください。尚、消費税の管理をして おりませんので、会計ソフト税込みで消費税自動算出をしていただき、差額は手での 修正(会計ソフト上で)となりますのでご了承ください。

または、項目マスタに仮受消費税・仮払消費税の項目を追加し、入出金データ入力で 細かく(税抜きでのデータ入力とその消費税データの入力を行う。)入力していただ く方法も有るかと思います。

〇取消ボタン

「会計連携データ出力」の全ての画面内容を初期化します。 ※画面の立ち上げ時の状態です。

〇終了ボタン

メニュー画面に戻ります。

★入出金データの項目コードがセットされていない入出金データや、セットされていても、その項目コードの項目マスタでの経理科目CDに内容がセットされていない場合は、出力対象外となりますので、もし連携データ(仕訳データ)が出力されない場合は、その繋がりを再確認してください。

A. 明細データ外部出力レイアウトについて

| 項目名称       | 項目タイプ | 備考                                                                            |
|------------|-------|-------------------------------------------------------------------------------|
| 会計期        | 数値    | 現在の会計期(会計年度)を出力します。                                                           |
| 日付         | 日付    | "2010/01/28"の形式でに西暦で出力します。                                                    |
| 伝票No.      | 数値    | 入出金データ作成時に自動で採番したNo.を出力<br>します。                                               |
| 入金額        | 数值    | 出金額が発生している場合は0を出力します。<br>します。                                                 |
| 出金額        | 数値    | 入金額が発生している場合は0を出力します。<br>します。                                                 |
| 残高         | 数値    | 会計期の最初から日付・入力順に順次残高を<br>算出した内容が出力されます。                                        |
| 摘要         | 文字    | 入力した桁数分出力します。                                                                 |
| 項目コード      | 文字    | 入出金入力で入力した項目コードを出力しま<br>す。                                                    |
| 項目名称       | 文字    | 項目マスタの名称を出力します。仮に存在しな<br>い項目コードの時は空白となります。                                    |
| 集約項目CD     | 文字    | 項目マスタと集約項目マスタが同期が取れてい<br>る場合は、その集約項目コードを出力します。<br>もし、同期が取れていない場合は空白となりま<br>す。 |
| 集約項目<br>名称 | 文字    | 上記同様に同期が取れている場合はその集約名<br>称を出力しますが、同期が取れない場合は空白<br>となります。                      |
| 更新日        | 日付    | 入出金入力で新規あるいは変更で最終保存され<br>た日付と時間を出力します。                                        |

○下図の様に1行目に項目タイトルを出力し、各項目間は(,)区切りとなっています。数値以外の項目は(″)で囲っています。Excelなどに取り込んで色々とアレンジ やシミュレーションしてみて下さい。

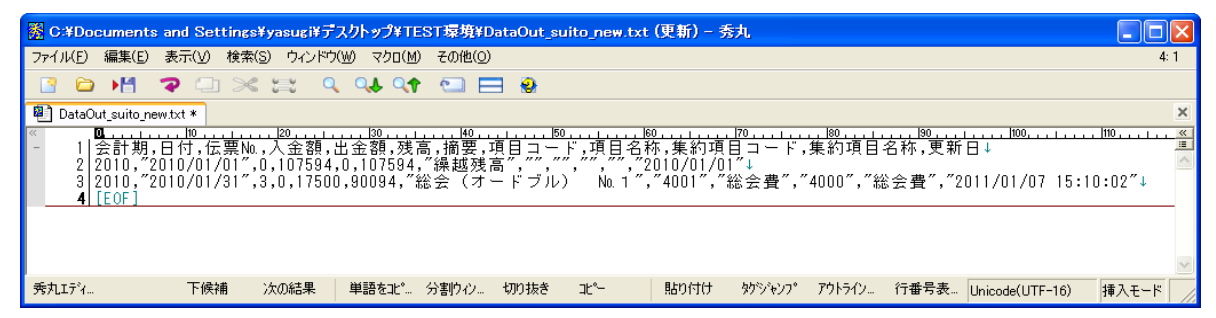

# B. 会計連携データ出力(仕訳) レイアウトについて

※弊社仕様の出力レイアウトです。

| 項目名称       | 項目タイプ | 備考                                                                                                    |
|------------|-------|----------------------------------------------------------------------------------------------------|
| 会計期        | 数値    | 現在の会計期(会計年度)を出力します。                                                                                                    |
| 日付         | 日付    | "2010/01/28"の形式でに西暦で出力します。                                                                                                    |
|            | 数値    | 入出金データ作成時に自動で採番した№.を出力<br>します。                                                                                                    |
| 借方勘定<br>科目 | 文字    | 入金データの場合は基本情報入力で設定した、<br>経理現金勘定の現金勘定科目を出力します。<br>出金データの場合は、項目マスタに設定してい<br>ます、経理科目CDの勘定科目を出力します。<br>※勘定科目の内容は「基本情報入力」及び「                                                                                          |
| 借方細目<br>科目 | 文字    | 項目マスタ人力」の説明を参照ください。<br>入金データの場合は基本情報入力で設定した、<br>経理現金勘定の補助管理コードを出力します。<br>出金データの場合は、項目マスタに設定してい<br>ます、経理科目CDの補助管理コードを出力しま<br>す。いずれも設定していない場合は空白となり<br>ます。<br>※補助管理コードの内容は「基本情報入力」及<br>び「項目マスタ入力」の説明を参照してくだ<br>さい。 |
| 借方部門       | 文字    | <ul> <li>入金データの場合は基本情報入力で設定した、</li> <li>運用部門コート、を出力します。</li> <li>出金データの場合は、項目マスタに設定しています、経理科目CDの部門コードを出力します。</li> <li>部門コードを設定していない場合は空白となります。</li> <li>※部門コードの内容は「基本情報入力」及び「項目マスタ入力」の説明を参照ください。</li> </ul>      |
| 貸方勘定<br>科目 | 文字    | 入金データの場合は項目マスタに設定していま<br>す、経理科目CDの勘定科目を出力します。<br>出金データの場合は、基本情報入力で設定した<br>、経理現金勘定の現金勘定科目を出力します。<br>※勘定科目の内容は借方勘定科目と同様です。                                                                                         |
| 貸方細目<br>科目 | 文字    | 入金データの場合は、項目マスタに設定してい<br>ます、経理科目CDの補助管理コードを出力しま<br>す。<br>出金データの場合は基本情報入力で設定した、<br>経理現金勘定の補助管理コードを出力します。<br>いずれも補助管理コードを設定していない場合<br>は空白となります。                                                                    |

| 項目名称 | 項目タイプ | 備考                     |
|------|-------|------------------------|
|      |       | ※補助管理コードの内容は借方細目科目と同様  |
|      |       | です。                    |
| 貸方部門 | 文字    | 入金データの場合は、項目マスタに設定してい  |
|      |       | ます、経理科目CDの部門コードを出力します。 |
|      |       | 出金データの場合は基本情報入力で設定した、  |
|      |       | 運用部門コードを出力します。         |
|      |       | 部門コードを設定していない場合は空白となり  |
|      |       | ます。                    |
|      |       | ※部門コードの内容は借方部門と同様です。   |
| 金額   | 数値    | 入金額、出金額のいずれか入力ある内容を出力  |
|      |       | します。                   |
| 摘要   | 文字    | 入力した桁数分出力します。          |
|      |       | ※制限をいれていませんので、最大50桁出力  |
|      |       | します。                   |
| 作成日  | 日付    | 「外部連携データ作成」でデータを作成した日  |
|      |       | 付と時間を出力します。            |
|      |       |                        |

〇下図の様に1行目に項目タイトルを出力し、各項目間は(,)区切りとなっていま す。数値以外の項目は(")で囲っています。Excelなどに取り込んで色々とアレンジ し対象の会計ソフトレイアウトに調整し使用してください。

| 🞇 C:¥Documents and Settings¥yasugi¥デスクトップ¥TEST環境¥bugyo_siwake1.txt (更新) - 秀丸 |                           |
|------------------------------------------------------------------------------|---------------------------|
| ファイル(E) 編集(E) 表示(V) 検索(S) ウィンドウ(W) マクロ(M) その他(O)                             | 1:1                       |
| 📑 🗁 📲 🤿 🗔 🖂 🛤 🍳 👀 📬 🔄 🚍 🧕                                                    |                           |
| bugyo_siwake1.txt *                                                          | ×                         |
| Construction 100, 11, 11, 100, 11, 11, 100, 11, 11,                          | 11,,,,, (≪<br>∃↓ ≞<br>4″↓ |
| 秀丸エデ 下候補 次の結果 単語をコ 分割り/シ 切り抜き コピー 貼り付け 妙ジャンフ アクトライン 行番号 Unicode(UTF-16) 挿    | 1入モード                     |

- C. 項目の桁数と属性について
  - 1. 金額(数値)
    - 〇入力はMAX14桁まで出来ますが帳票表示などは12桁までしか表現 出来ません(画面表示で一覧表示は10桁までです。)。従いまして、 帳票で12桁以上表現する必要がある場合はExcelにて出力し、そのセル のフォントサイズの変更や大きさを調整して運用してくださるか、他の ソフトをご利用ください。 また、マイナス入力は原則出来ません。基本情報の残高のみ入力は可能 です。
  - 2. 日付 〇西暦8桁での入力となり、また出力表示も西暦となります。
  - 3. 伝票No. (数値)
     OMAX9桁までの管理となります。
  - 4. 表示位置(数値)
     OMAX5桁までの管理となります。
  - 5. 会計期(数値)
     OMAX9桁までの管理となります。
  - 項目コード(文字)
     OMAX10桁までの管理となります。
  - 7. 集約項目コード(文字)
     OMAX10桁までの管理となります。
  - 8. 経理科目及び現金勘定科目など科目コード(文字) OMAX20桁までの管理となります。但し、細目コードや部門コード も"-"で繋いでの20桁での管理となります。
  - 9. 運用部門コード(文字)
     OMAX15桁までの管理となります。
  - 10. 各区分(数値)
     O1桁の管理となります。但し、区分により0, 1とか1, 2とかの
     管理となります。
  - 11.備考、摘要、項目名称など(文字)
     〇入力はMAX50桁までできますが、帳票表示は内容により違いますが
     12桁位から16桁位までの表現しかできません。出来るだけコンパクトにまとめて入力してください。
  - ※尚、会計連携データ出力や明細データ外部出力での内容は付録A.B.を参照 してください。

■あとがき

今回の開発は、Vb. Netでおこないました。作表はCrystalReportsを利用していま す。また、Excelでの出力も可能としています。(Excelテンプレートを利用してExcelを 作成していますが、ExcelテンプレートはExcel(2003)で作成しました。)

データベースは「.mde」を使用しましたが、元々Access (2003) で作成した内容を Vb. Netに作り替えましたので、データベースはそのままにしました。

気軽に使って頂けるように当初考えて作りましたが、作成していく内に欲が出 て(編集者がとある芸能保存会に属していたため、その会計報告に利用できなか と考えた為)「収支報告書」・「項目別明細書」・「予算計画書」などの帳票が あった方がいいかなと思い不要な方も多いかと思いますが追加していきました。

また、企業さまの小口現金出納帳にも少しでも利用できないかとも考え、「 外部連携データ作成」や「明細データ外部出力」を追加しました。これについて は消費税対応や外部連携先の市販会計ソフトに現在対応出来ておりませんが、 次に予定しています「楽々出納帳 II」では消費税対応と、一部市販会計ソフトへ の外部連携を追加しております。

全ての方に満足いただける物とは思っておりませんが、少しでもお役にたつこ とが出来たらと思っております。

★運用していただき、何か問題点や問い合わせ事項が御座いましたら、以下問い合わせ先に連絡ください。

発行元及び問い合わせ先

〒675-0064 兵庫県加古川市加古川町溝之口197-1

メルヴェーユ大村108号

有限会社 共同電算センター

- TEL: 079-421-1280
- FAX: 079-421-8504
- Mail kdc\_package@kyodo-densan.com
- URL http://www.kyodo-densan.com